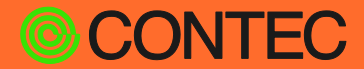

**CONPROSYS®** 

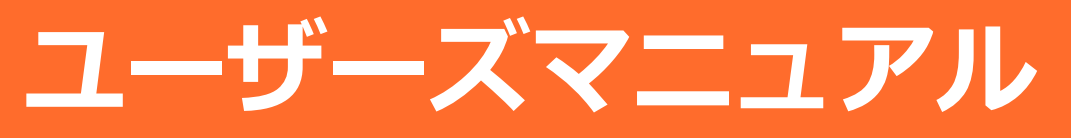

(セルフビルド版)

# CONPROSYS Linux SDK Ver. 2.1.0

目次

| はじめに          | 4  |
|---------------|----|
| 安全にご使用いただくために | 11 |
| SDK準備         | 15 |
| CONPROSYS起動   | 19 |
| 実行環境設定        | 24 |
| Appendix      | 44 |

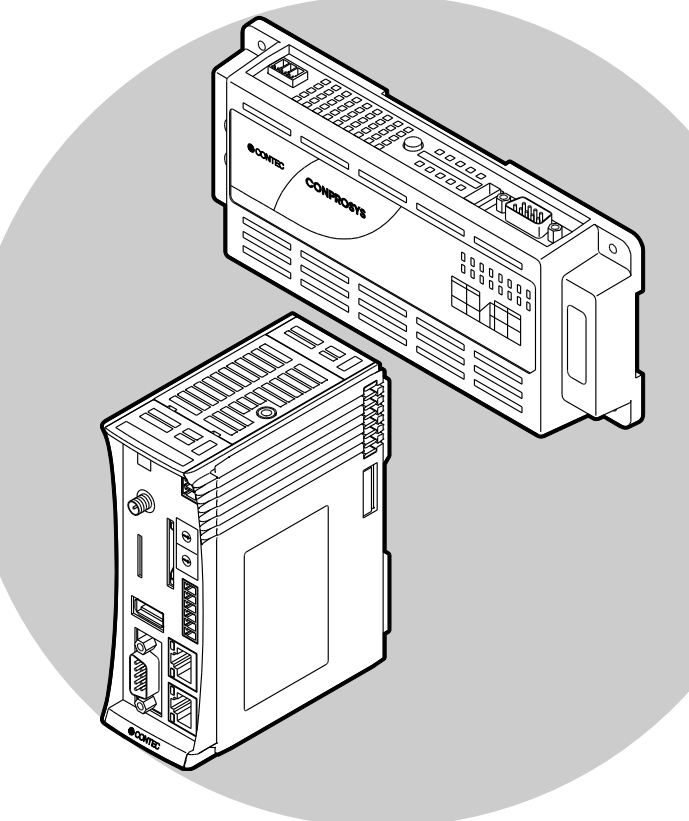

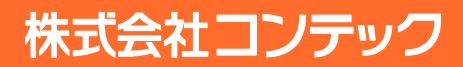

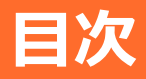

### 

| 1. | 概要5                |
|----|--------------------|
| 2. | 対応するCONPROSYS製品一覧6 |
| 3. | SDKスペック7           |
| 4. | ソフトウェア使用許諾契約書8     |

### 安全にご使用いただくために.....11

| 1. | 注意記号の説明       | 12 |
|----|---------------|----|
| 2. | 取り扱い上の注意      | 13 |
| 3. | セキュリティに関する注意  | 14 |
|    | 1. セキュリティリスク  | 14 |
|    | 2. セキュリティ対策事例 | 14 |

### SDK 準備......15

| 1. | 開発に必要なもの              | .16 |
|----|-----------------------|-----|
| 2  | 記動SDカードの作成            | 17  |
| ۷. | 21. SDカードイメージファイルの進備  | .17 |
|    | 2. SDカードイメージファイルの書き込み | .17 |

### 

### 

| 1. | Web Setup機能              | 25 |
|----|--------------------------|----|
|    | 1. 設定メニュー                | 26 |
|    | 2. ステータスメニュー             | 26 |
|    | 3. メンテナンスメニュー            | 27 |
|    | 4. 終了メニュー                | 27 |
| 2. | ネットワーク設定                 | 28 |
| 3. | Samba設定                  | 34 |
| 4. | Ubuntuソフトウェアパッケージのインストール | 36 |
| 5. | SDカードメモリサイズ拡張            | 37 |
| 6. | swapメモリ設定                | 41 |
| 7. | DIP SWによる初期化設定           | 42 |
| 8. | サンプルプログラム                | 43 |

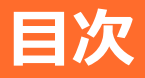

### Appendix ...... 44

| 1. | ファイルシステム構成                                | 45  |
|----|-------------------------------------------|-----|
| 2. | ブロック図                                     | .46 |
| 3. | デバイスI/F                                   | .50 |
| 4. | FPGA I/Oマップ                               | .55 |
|    | 1. コンパクトタイプ CPS-Mx341-ADSCxシリーズ           | .55 |
|    | 2. スタックタイプ CPS-MCS341-DSxシリーズ             | 62  |
| 5. | コンパクトタイプシリーズ LED / DIP Switch / Switch 制御 | .64 |
| 6. | スタックタイプシリーズ DIO/LED/DIP Switch/Switch制御   | .65 |
| 7. | オプションボード制御                                | .67 |

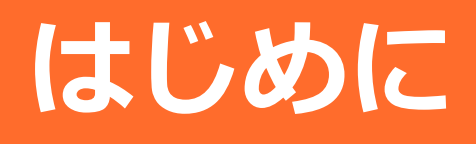

## 1. 概要

CONPROSYS Linux SDK は、CONPROSYS上で動作するモジュールの生成するためのソフトウェア開発環 境です。セルフビルド版では、CONPROSYS上でUbuntuを起動し、そのCONPROSYSの中でソフトウェア開 発を行うことができます。

## 2. 対応するCONPROSYS製品一覧

【コンパクトタイプ M2Mコントローラシリーズ】

 CPS-MC341-ADSCxシリーズ
 マルチI/Oモデル

 CPS-MC341G-ADSC1シリーズ
 マルチI/O + 3G(日本国内 / グローバル)モデル

 CPS-MC341Q-ADSC1
 マルチI/O + 920MHz帯通信モデル

#### 【コンパクトタイプ M2M Gatewayシリーズ】

 CPS-MG341-ADSC1シリーズ
 マルチI/Oモデル

 CPS-MG341G-ADSC1シリーズ
 マルチI/O + 3Gモデル

 CPS-MG341G5-ADSC1
 マルチI/O + LTEモデル

#### 【スタックタイプ M2Mコントローラシリーズ】

| CPS-MCS341-DS1シリーズ | CPUモジュール                |
|--------------------|-------------------------|
| CPS-MCS341G-DS1    | CPUモジュール + 3Gモデル        |
| CPS-MCS341G5-DS1   | CPUモジュール + LTEモデル       |
| CPS-MCS341Q-DS1    | CPUモジュール + 920MHz帯通信モデル |

 ※ M2Mコントローラシリーズに搭載されているHMI、VTC、OPC-UA、Modbus等の機能は、 CONPROSYS Linux SDKに備わっておりません。別途、ソフトウェアの組み込みが必要です。
 ※ M2M Gatewayシリーズに搭載されているHMI、VTC、OPC-UA、Modbus、PLC、CNC等の機能は、 CONPROSYS Linux SDKに備わっておりません。別途、ソフトウェアの組み込みが必要です。
 ※ PACシステムシリーズ、nanoシリーズは対応しておりません。

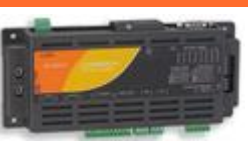

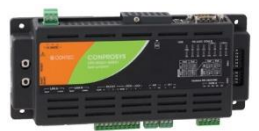

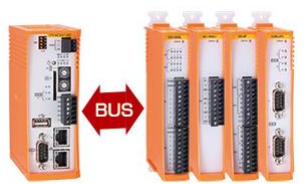

## 3. SDKスペック

- Kernel version: 4.19.79
- Distribution: arm版 Ubuntu20.04
- GCC version: gcc 9.3

## 4. ソフトウェア使用許諾契約書

本契約は、お客様と株式会社コンテック(以下「当社」といいます。)との間で、本製品に含まれるソフ トウェアプログラム(以下「本ソフトウェア」といいます。)の使用許諾に関して合意するものです。本 ソフトウェアを使用、又は本ソフトウェアをインストールした機器を使用することによって、お客様は本 契約の各条項に同意されたものとさせていただきます。このお客様の同意をもって、本契約は成立し、効 カを生じます。本契約に同意されない場合、本ソフトウェアの使用、又は本ソフトウェアをインストール した機器を使用することはできません。

第1条(知的財産権)

本ソフトウェア及びマニュアル等付属するドキュメント並びにその複製物(以下「本ソフトウェア等」といいます。)の著作権、特許権その他知的財産権は当社もしくは正当な権利者が所有するものであり、お客様には、本契約書において明示的に許諾されたものを除き、何らの権利も発生しません。

第2条(使用許諾)

- 1. 当社は、お客様に対し、本ソフトウェアに対応する当社ハードウェア製品を使用する目的で、本ソフトウ ェアをインストール及び使用する非独占的な権利を許諾します。
- お客様は、緊急時のバックアップの目的でのみ、本ソフトウェアを使用する上で最低限必要な本数に限り、本ソフトウェアを複製することができます。但し、複製物には、当社が提供する、本ソフトウェアについての諸権利に関する表示を添付するものとします。
- お客様は、当社がライブラリとして提供するソフトウェアをお客様の作成するソフトウェアに組み込む ことができます。

第3条(利用の制限)

お客様は、次の各号に定める行為を行わないとします。

- (1) 本契約に定める場合以外の本ソフトウェアから派生するソフトウェアの制作
- (2) 本契約に定める場合以外の本ソフトウェアの複製
- (3) 本ソフトウェアの改変、翻案、逆コンパイル、逆アセンブル、リバース・エンジニアリング
- (4) 本ソフトウェア上の権限の表示や商標の削除又は変更

#### 第4条(免責)

- 1. 当社は本ソフトウェアに関しいかなる保証もいたしません。
- 本ソフトウェアをダウンロード、インストール、使用又は利用した結果、ハードウェア又はデータに支障が生じた場合等、本ソフトウェアに起因し又は関連して損害が発生した場合であっても、当社は一切責任を負いません。本ソフトウェアを複製し、組み込み又は改変したソフトウェア及びこれらを使用又は利用して作成されたソフトウェアについても同様とします。

第5条(譲渡)

- 1. お客様は、次の各号に定める条件を全て満たした場合に限り、本ソフトウェア及び本契約において許諾 されたお客様の権利を第三者に対し、譲渡することができます。
  - (1) 本契約書と共に本ソフトウェア等を全て当該第三者に譲渡すること
  - (2) 本ソフトウェアがダウンロードされた当社のハードウェア製品の全てを当該第三者に譲渡すること(3) 譲渡を受ける方が本契約の条件に同意すること
- 前項の規定によって本ソフトウェア及び権利の譲渡がなされた場合には、譲渡を受けた方は、譲渡を受けたときからこの契約に拘束されるものとします。

第6条(契約の解除)

- 1. お客様が本契約の各条項に従わなかった場合、当社は、お客様に対し、何らの通知・催告を行うことなく 直ちに本契約を終了させることができます。
- 2. 本契約の終了と同時に、お客様に与えられていた使用許諾は全て失われます。直ちに本ソフトウェアの 一切の使用を中止し、本ソフトウェアをアンインストールし、全ての複製物を破棄するものとします。

第7条(物理的欠陥について)

1. 本ソフトウェア等が格納されている記録媒体に本ソフトウェア等の使用に支障をきたす物理的欠陥があった場合、当社は、お客様が本ソフトウェア等をお受け取りになった日から30日以内にご購入いただいた販売店を通して記録媒体を交換するものとします。

第8条(ソフトウェアプログラムに関する情報)

- 1. 本ソフトウェアに関する各種情報やアップデートプログラムは、当社ウェブサイトで提供するものとし ます。
- 前項の情報やアップデートプログラムは、本契約に基づきお客様に対して許諾されます。お客様は、必要 に応じて独自の判断でこれらの情報やアップデートプログラムを、使用することができますが、その場 合には、その情報やアップデートプログラムについても本契約の条項を遵守しなければなりません。

第9条(輸出規制)

- 1. 本ソフトウェア等を外国に持ち出す場合には、お客様は日本国外国為替及び外国貿易法、米国輸出管理 法及びその他の国の法令を遵守しなければなりません。
- お客様は、本ソフトウェア等を核兵器、生物化学兵器の設計、開発、製造若しくはミサイルの設計、開発、製造に使用するおそれがある個人又は法人に譲渡、輸出又は再輸出してはいけません。
- 次の各号で定める国、地域、個人又は法人に、本ソフトウェア等を譲渡、輸出、再輸出してはいけません。
  - (1) キューバ、イラン、イラク、リビア、北朝鮮
  - (2) 輸出貿易管理令に基づく「外国ユーザーリスト」又は、米国商務省の「Denied Persons List」に記載されている個人又は法人
  - (3) 日本国政府、米国政府、その他関係国の政府により指定された国、地域、個人又は法人

第10条(準拠法)

1. 本契約は日本国法に従い理解、解釈されるものとします。

第11条(管轄の合意)

1. 本契約ないし本ソフトウェアに関して紛争が生じ、訴訟提起等の法的手続きが必要となった場合には、 大阪簡易裁判所ないし大阪地方裁判所をもって、第1審の専属的合意裁判所とします。

第12条(契約の分離)

1. 本契約の一部の条項が無効とされ又は法的強制力を失ったとしても、その他の条項には影響を与えることはなく、各条項は有効であり、法により許された範囲内で法的強制力を有するものとします。

# 安全にご使用いただくために

## 1.注意記号の説明

本書では、人身事故や機器の破壊をさけるため、次のシンボルで安全に関する情報を提供しています。 内容をよく理解し、安全に機器を操作してください。

| ⚠️危険 | 「死亡または重傷を負うことがあり、かつその切迫の度合いが高い内容」を示しま<br>す。   |
|------|-----------------------------------------------|
| ▲警告  | 「死亡または重傷を負うことが想定される内容」を示します。                  |
| ⚠注意  | 「傷害を負うことが想定されるか、または物的損害の発生が想定される内容」を示<br>します。 |

## 2. 取り扱い上の注意

⚠注意

- ●本製品または本書は機能追加、品質向上のため予告なく仕様を変更する場合があります。継続的にご利用いただく場合でも、必ず当社Webサイトのマニュアルを読み、内容を確認してください。
- ●本製品を改造しないでください。
   改造をしたものに対しては、当社は一切の責任を負いません。
- 本製品の運用を理由とする損失、逸失利益などの請求につきましては、前項にかかわらず、いかなる責任も負いかねますのであらかじめご了承ください。

## 3. セキュリティに関する注意

ネットワークに接続する際は、存在するセキュリティリスクを考慮の上、セキュリティ対策事例を参考に本 体および関連するネットワーク機器を適切に設定してください。

## 1. セキュリティリスク

- 外部ネットワークからの不正侵入に伴うシステムの停止、データの破損、情報の窃取、マルウェア※1 への感染。
- 侵入後にその機器を踏み台として、外部ネットワークへの攻撃。(被害者から加害者になる)
- 外部へのネットワーク接続に伴う意図しない情報漏洩。
- これら事故の二次被害として、風評被害、損害賠償負担、信用の失墜、機会損失等。

※1: マルウェア(Malicious Software): 悪意あるプログラム。ユーザーの望まない動作をするプログラム

### 2. セキュリティ対策事例

- 初期パスワードを変更する。(パスワード設定方法は、ご使用の製品の解説書/マニュアルを参照してくだ さい)
- パスワード強度の高いものを設定する。

半角英字小文字、大文字、数字等を含み、類推されにくいパスワードを使用する

- 定期的にパスワードを変更する。
- 不要なネットワークサービスや、不要な機能を停止(無効化)する。
- ネットワーク接続機器において、ネットワークでのアクセス元を制限する。※2
- ネットワーク接続機器において、ネットワークの解放ポートを制限する。※2
- 専用ネットワークやVPN※3 など閉域網を使ってネットワークを構築する。
- ※2: 設定方法はネットワーク機器のメーカー各社へお問い合わせください。
- ※3: VPN(Virtual Private Network): 通信経路を認証や暗号化を用いて保護することにより、第三者が 侵入することができない、安全なネットワークです。

不正アクセスの手段や抜け道(セキュリティホール)は、日夜新たに発見されており、それを防ぐ完璧 な手段はありません。

インターネット接続には、常に危険が伴うことをご理解いただくとともに、常に新しい情報を入手し、 セキュリティ対策を行うことを強くおすすめします。

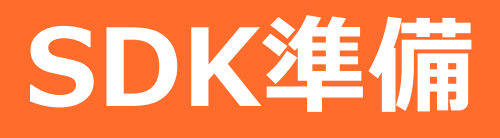

## 1. 開発に必要なもの

- CONPROSYS本体
- SDHCカード (2Gbyte以上。SDXC非対応)
- シリアルモニタ用ケーブル (推奨ケーブル: FTDI製 TTL-232R-3V3-AJ)
- LAN Cable
- PC

## 2. 起動SDカードの作成

### 1. SDカードイメージファイルの準備

CONPROSYSのサイトよりSDイメージファイルをダウンロードします。イメージファイルは機種共通です。 起動時に機種を識別し、各ハードウェアに応じた設定を行います。また、SDイメージファイルは 『CONPROSYS Linux SDKクロスビルド版』を使ってホスト開発PCのUbuntu上でも作成できます。作成方 法については『CONPROSYS Linux SDKクロスビルド版』ユーザーズマニュアルを参照してください。

## 2. SDカードイメージファイルの書き込み

ダウンロード、または『CONPROSYS Linux SDKクロスビルド版』で作成したイメージファイルをSDカード へ書き込みます。ダウンロードしたイメージファイルはzipファイルですので、imgファイルへ解凍してから SDカードへ書き込みます。SDカードはimgファイルのサイズ以上のものを使用してください。

#### [Windows版]

SDカードへの書き込みをWin32 Disk Imagerを使った例で示します。

予め下記のサイトよりWin32 Disk Imager のインストーラをWindows PCにダウンロードし、インストー ルしてください。

https://sourceforge.net/projects/win32diskimager/

- **1** Windows PCにSDカードを挿入します。
- **2** Win32 Disk Imagerを起動します。

#### Win32 Disk Imager

| Image File                   |            |             |        |
|------------------------------|------------|-------------|--------|
|                              |            |             | Device |
| Hash<br>None 💌 Generate      | в Сору     |             |        |
| Read Only Allocated Progress | Partitions |             |        |
| Cancel Read                  | Write      | Verify Only | Exit   |

書込むimageファイルを選択します。

Device欄のドライブが書き込み先のSDカードになっているか確認し、Writeボタンを押して書き込み を開始します。 4 書き込みが終了すると通知のポップアップが表示されるのでOKボタンを押し、SDカードを抜いてください。

### [Linux版]

- 1 SDカードがマウントされている場合、アンマウントします。 sudo umount /dev/sdb
- 2 ddコマンドでSDカードヘイメージファイルを書き込みます。 sudo dd if=sd.img of=/dev/sdb bs=1M
- 3 syncコマンドで同期します。

sync

4 コマンドが終了したら、SDカードを抜いてください。

# CONPROSYS起動

## 1. 準備

各々のCONPROSYS本体 DIP SWのSD bootモードが有効になっていることを確認してください。

### ♦ コンパクトタイプ(CPS-Mx341-xxx)の場合

DIP SW1の6番PINがON (SD bootモード有効)

#### コンパクトタイプBOOT SW設定

|   | 9  |
|---|----|
|   | 10 |
|   | 4  |
|   | 00 |
|   | 01 |
| S | -  |

### ◆ スタックタイプ(CPS-MCS341-xxx)の場合

デバッグ用シリアルポート(3.5Φミニジャック)隣のBOOT SW(ケース中)の2番PINがON(SD bootモード有効)

#### スタックタイプBOOT SW設定

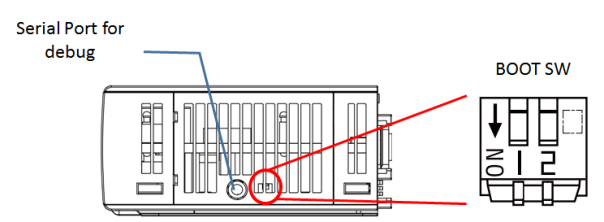

CONPROSYSのコンソールをPCから制御できるようにCONPROSYSの専用シリアルポート(3.5Φミニジャック)にシリアルケーブルをPCに接続します。シリアルの設定は次のようになります。

| Baud rate:     | 115200 bps |
|----------------|------------|
| Data bit:      | 8 bit      |
| Parity:        | none       |
| Stop bit:      | 1 bit      |
| Hardware flow: | none       |

ホストPCとCONPROSYSを接続するシリアルケーブルは次のものを推奨しています。 ドライバソフトはシリアルモニタを行うPCのOSに合わせてダウンロードしてください。

 FTDI製 TTL-232R-3V3-AJ ドライバ提供URL: http://www.ftdichip.com/Drivers/VCP.htm LAN BポートはUbuntuソフトウェアパッケージをアップグレード等ができるように、インターネットに接続 しているルーターへ接続してください。

#### CONPROSYSとPCの接続例(シリアルモニタ)

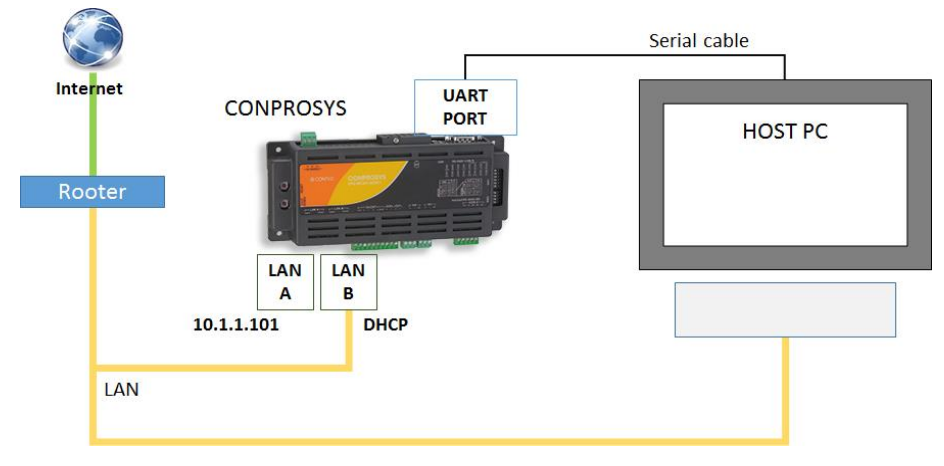

また、デフォルト状態では、LAN Aポート(Linux上のI/Fはeth0)に10.1.1.101、LAN Bポート(Linux上のI/F はeth1)にDHCPのネットワークが設定されています。CONPROSYSに直接PCからLANケーブルで接続する ことで 10.1.1.101のIPアドレスヘネットワークアクセスすることもできます。

#### CONPROSYSとPCの接続例(Ether接続)

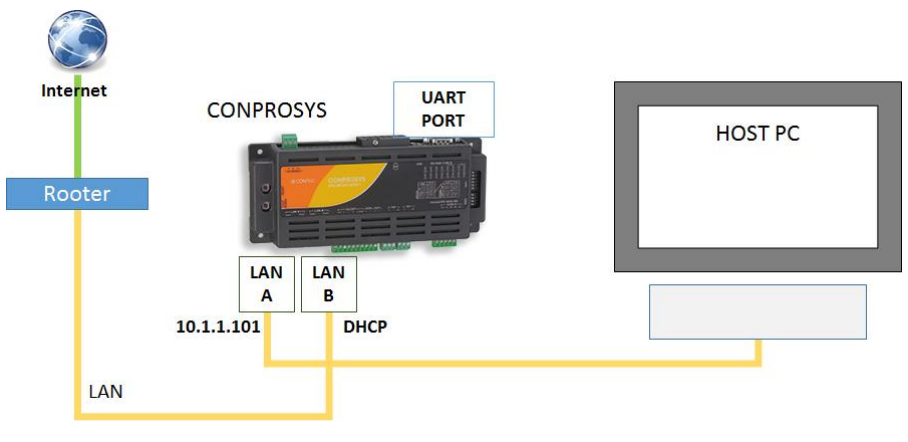

## 2. 起動

作成したSDカードを挿し、本体に電源を入れてください。

CONPROSYS上でUbuntuが起動します。正常に起動するとPWRのLEDが点灯します。

Ubuntu起動後、シリアルコンソール上でCONPROSYSはログインプロンプト状態になりますので下記アカ ウントでログインします。

ログイン: conprosys

パスワード: contec

また、ネットワークによって接続されている場合は、sshによって同様にログインすることもできます。

最初のログイン時は、使用許諾内容が表示されます。使用許諾内容を全て表示後、合意の問合せを聞かれるので "Yes" か "No"を入力してください。

"Yes"を入力すると次回から使用許諾内容は表示されなくなり、SDカードへの書き込みも許可されます。 "No"を入力するとSDカードへの書き込みは許可されず、次回ログイン時も使用許諾内容の表示と合意の問 合せを聞かれます。

## 3. ファイルシステムについて

CONPROSYS Linux SDKのroot file system(SDカード)は、システムクラッシュ防止のためRead Onlyモードで起動されます。そしてログイン時にソフトウェア使用許諾を合意された状態にすると、ログイン中はroot file systemへの書き込み許可が与えられ、ログアウト後は再びRead Onlyモードに戻ります。(/tmp等の ramdisk上にあるディレクトリはログインしなくても書き込み可能です)

ログイン中以外にSDカードへのファイル書き込みを行いたい場合、下記の方法があります。

#### Read Onlyを設定している箇所を変更する。

• rootfsパーティションの /etc/fstab ファイルを編集する。

#### 変更前:

rootfs / rootfs ro, noatime 0 0

#### 変更後:

rootfs / rootfs rw,noatime 0 0

#### rootfsのext4パーティションとは別に、fdiskで別パーティションを作成しそのパ ーティションをマウントしファイルを書込む。

『SDカードメモリサイズ拡張(P37)』の『空きエリアに新たなパーティションを作成する(P37)』を参照。

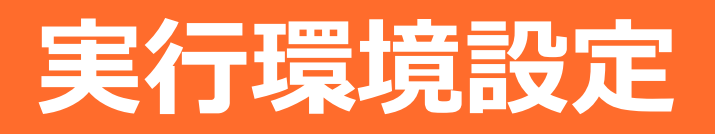

## 1. Web Setup機能

CONPROSYS LinuxにはWebサーバー機能が搭載されており、セルフビルド版SDKにおいて標準でネットワークや時刻等の設定機能、システム情報やネットワーク等の状態表示機能等が付いています。

PC等のWebブラウザからCONPROSYSのIPアドレスへ直接アクセスすることで、CONPROSYSのWeb設定 画面が表示されます。

例: 初期設定時、LAN AポートにPCを接続して確認

http://10.1.1.101/

ログイン: admin

パスワード: password

#### Web設定画面

| CONPROSYS Linu | IX SDK          | CPS-MC341-ADSC1-931 - ver. 2.0.0           |
|----------------|-----------------|--------------------------------------------|
|                |                 |                                            |
| אב אב          | 設定              |                                            |
| ▶設定            |                 |                                            |
| ▶ システム         | システム            |                                            |
| ▶ ネットワーク       | ネットワーク          |                                            |
| ▶ 時刻           | 時刻              |                                            |
| ▶ サービス         | サービス            |                                            |
| ▶ ルーター機能       | ルーダー機能          |                                            |
| ▶ IPフィルタ       |                 |                                            |
| ▶ ステータス        | 7- 67           |                                            |
| ▶ システム         | 人ナーダ人           |                                            |
| ▶ ネットワーク       | 2:7= <i>I</i> . |                                            |
| ▶ ルーター機能       | システム<br>ネットワーク  |                                            |
| ▶ IPフィルタ       | ルーター機能          |                                            |
| ▶ログ            | IPフィルタ          |                                            |
| ▶ メンテナンス       | ログ              |                                            |
| ▶ パスワード        |                 |                                            |
| ▶ 設定ファイル       | メンテナンス          |                                            |
| ▶ デフォルト設定      |                 |                                            |
| Ping           | パスワード           |                                            |
| 🔟 トップにもどる      | 設定ファイル          |                                            |
| 🤤 起動時設定にもどす    | テノオルト設定<br>Ding |                                            |
| 🖪 English      | Filing          |                                            |
| ○中文            |                 |                                            |
| 2 ヘルプ          |                 |                                            |
| ▶終了            |                 |                                            |
| ▶ 保存と再起動       |                 |                                            |
| ▶ 保存とシャットダウン   |                 |                                            |
| ▶ 保存           |                 |                                            |
| ▶ 再起動          |                 |                                            |
| ▶ シャットダウン      |                 |                                            |
|                | ۵<br>۵          | 2021 CONTEC CO., LTD. All rights reserved. |

Web Setup機能は次の機能があります。

### 1. 設定メニュー

次の設定を行うことができます。

#### 設定メニュー項目

| 設定種類   | 設定内容           | 初期値              | 備考                                       |
|--------|----------------|------------------|------------------------------------------|
| システム   | ホスト名           | (設定無し)           | 設定が無い場合、下記ホスト名に設定<br>モデル名+MACアドレスの下位3バイト |
| ネットワーク | 有線LAN A        | 10.1.1.101(固定IP) |                                          |
|        | 有線LAN B        | DHCP             |                                          |
|        | 3G/LTEネットワーク   |                  | 3G/LTEモジュール搭載機種のみ                        |
|        | 無線LAN          | DHCP             | 対応USB無線アダプターと接続時のみ                       |
| 時刻     | NTPサーバー        | (設定無し)           |                                          |
|        | 手動設定           |                  |                                          |
| サービス起動 | SSHサーバー        | システム起動時:有効       |                                          |
|        | FTPサーバー        | システム起動時:無効       |                                          |
|        | SAMBAサーバー      | システム起動時 : 無効     |                                          |
| ルーター機能 | ルーター機能         | システム起動時 : 無効     |                                          |
|        | WANインターフェイス    |                  |                                          |
|        | DHCPサーバー機能     | システム起動時:無効       |                                          |
|        | スタティックルーティング設定 | システム起動時:無効       | 設定最大数:32                                 |
|        | ポートフォワーディング設定  | システム起動時:無効       | 設定最大数:32                                 |
| IPフィルタ | IPフィルタ設定       | システム起動時:無効       | 設定最大数:64                                 |

### 2. ステータスメニュー

次のステータスを確認することができます。

#### ステータスメニュー項目

| 項目     | 内容                                                     |
|--------|--------------------------------------------------------|
| システム   | ホスト名、シリアル番号、ディストリビューション/カーネル情報、ディスク/メモ<br>リ使用量等を表示します。 |
| ネットワーク | IPアドレス、MACアドレス、RX/TXバイト等を表示します。                        |
| ルーター機能 | ルーティング情報を表示します。                                        |
| IPフィルタ | IPフィルタリング情報を表示します。                                     |
| ログ     | syslog等のログを表示します。                                      |

### 3. メンテナンスメニュー

次のメンテナンス処理を行えます。

#### メンテナンスメニュー項目

| 項目      | 内容                               |
|---------|----------------------------------|
| パスワード   | Web設定画面にアクセスするためのパスワードを変更できます。   |
| 設定ファイル  | 設定ファイルのバックアップとリストアができます。         |
| デフォルト設定 | 出荷時のデフォルト設定にもどすことができます。          |
| Ping    | ネットワークの導通を確認するためPing をすることができます。 |

### 4. 終了メニュー

次の処理を行えます。

#### 終了メニュー項目

| 項目         | 内容                                                        |
|------------|-----------------------------------------------------------|
| 保存と再起動     | 設定項目を保存し、再起動します。                                          |
| 保存とシャットダウン | 設定項目を保存し、シャットダウン(システム停止)します。                              |
| 保存         | 設定項目を保存します。                                               |
| 再起動        | 再起動します。設定項目を保存せずに再起動した場合は設定前の状態に戻ります。                     |
| シャットダウン    | シャットダウン(システム停止)します。設定項目を保存せずにシャットダウンした<br>場合は設定前の状態に戻ります。 |

Web Setup機能の使い方の詳細については、Webメニューにある「ヘルプ」をご参照ください。 Web設定の項目は下記のファイルで管理しています。

設定ファイル:

/etc/conprosys/config.ini

出荷時設定ファイル:

/etc/conprosys/config\_def.ini

Webファイルは下記ディレクトリで管理しています。

Webコンテンツディレクトリ:

/var/www/html/

## 2. ネットワーク設定

デフォルトネットワーク設定は次のように設定されています。

[デフォルト設定]

- LAN A (eth0): 10.1.1.101
- LAN B (eth1): DHCP

※LANタイプが1lan(SINGLE EtherMAC)で生成されたカーネルを実行した場合、LAN Bの設定は無効で す。(HUBモードで動作します)

ネットワーク設定はPC等のWebブラウザからLAN経由でCONPROSYSに接続して行うことができます。設定 方法については『Web Setup機能(P25)』をご参照ください。

コマンドプロンプトでネットワーク設定を変更したい場合はターゲット上の次のファイルをroot権限で編集 してください。このファイルを設定後、再起動することで有効になります。

/etc/conprosys/config.ini

#### LAN設定

| 項目名          | 設定内容                                                                 |
|--------------|----------------------------------------------------------------------|
| eth0_dhcp    | LAN A(eth0)のDHCP有効/無効を設定します。<br>有効: enabled<br>無効: disabled          |
| eth0_ipaddr  | LAN A(eth0)のIPアドレスを設定します。                                            |
| eth0_netmask | LAN A(eth0)のNetmaskを設定します。                                           |
| eth0_gateway | LAN A(eth0)のゲートウェイアドレスを設定します。                                        |
| eth0_dns1    | LAN A(eth0)のDNSサーバーアドレスを設定します。                                       |
| eth1_dhcp    | LAN B(eth1)のDHCP有効/無効を設定します。<br>有効: enabled<br>無効: disabled          |
| eth1_ipaddr  | LAN B(eth1)のIPアドレスを設定します。                                            |
| eth1_netmask | LAN B(eth1)のNetmaskを設定します。                                           |
| eth1_gateway | LAN B(eth1)のゲートウェイアドレスを設定します。                                        |
| eth1_dns1    | LAN B(eth1)のDNSサーバーアドレスを設定します。                                       |
| ntp_addr     | NTPサーバーを設定します。                                                       |
| host_name    | ホスト名を設定します。<br>初期状態においては項目がないため下記ホスト名に設定されます。<br>モデル名+MACアドレスの下位3バイト |

### 3G/LTE設定

| 項目名         | 設定内容                                                    |
|-------------|---------------------------------------------------------|
| m3g_connect | 3GまたはLTE接続の有効/無効を設定します。<br>有効: enabled<br>無効: disabled  |
| m3g_apn     | 通信サービス業者から情報提供されるAPNを設定します。                             |
| m3g_user    | 通信サービス業者から情報提供されるユーザーIDを設定します。                          |
| m3g_passwd  | 通信サービス業者から情報提供されるパスワードを設定します。                           |
| m3g_auth    | 通信サービス業者から情報提供される下記の認証タイプを設定します。<br>None<br>PAP<br>CHAP |

#### 無線LAN設定

| 項目名          |                                                                                                    | 設定内容                                                                                                    |
|--------------|----------------------------------------------------------------------------------------------------|----------------------------------------------------------------------------------------------------|
| wlan_dhcp    | 無線LAN(wlan0)のDHCP <sup>7</sup><br>有効: enabled<br>無効: disabled                                                                                         | 有効/無効を設定します。                                                                                                    |
| wlan_ipaddr  | 無線LAN(wlan0)のIPアド                                                                                                    | レスを設定します。                                                                                                    |
| wlan_netmask | 無線LAN(wlan0)のNetma                                                                                                    | askを設定します。                                                                                                    |
| wlan_gateway | 無線LAN(wlan0)のゲート                                                                                                    | ウェイアドレスを設定します。                                                                                                    |
| wlan_dns1    | 無線LAN(wlan0)のDNSサ                                                                                                    | ーバーアドレスを設定します。                                                                                                    |
| wlan_essid   | 無線LAN(wlan0)のSSIDを                                                                                                    | と設定します。                                                                                                    |
| wlan_encrypt | 無線LAN(wlan0)の暗号化<br>[設定項目]<br>暗号化なし:<br>WEP:<br>WPA-PSK AES:<br>WPA-PSK TKIP:<br>WPA2-PSK AES:<br>WPA2-PSK TKIP:<br>WPA2-PSK TKIP:<br>WPA/WPA2-PSK自動: | 方式を下記の中から選び設定します。<br>none<br>wep<br>wpapsk-aes<br>wpapsk-tkip<br>wpa2psk-aes<br>wpa2psk-tkip<br>wpa2psk-tkip<br>wpawpa2psk-auto |
| wlan_key     | 無線LAN(wlan0)の暗号化                                                                                                    | キーを設定します。                                                                                                    |

#### サービス起動設定

| 項目名        | 設定内容                                               |
|------------|----------------------------------------------------|
| srv_ssh    | SSHサーバーの起動を設定します。<br>enabled: 有効<br>disabled: 無効   |
| srv_ftp%   | FTPサーバーの起動を設定します。<br>enabled: 有効<br>disabled: 無効   |
| srv_samba% | SAMBAサーバーの起動を設定します。<br>enabled: 有効<br>disabled: 無効 |

#### ルーター機能設定

| 項目名    | 設定内容                                                                                             |
|--------|--------------------------------------------------------------------------------------------------|
| router | ルーター機能を設定します。<br>enabled: 有効<br>disabled: 無効                                                     |
| wan_if | WANインターフェイスを設定します。<br>3G: eth2<br>LTE: ppp0<br>Wireless LAN: wlan0<br>LAN A: eth0<br>LAN B: eth1 |

#### DHCPサーバー機能設定

| 項目名                   | 設定内容                                                                             |
|-----------------------|----------------------------------------------------------------------------------|
| dhcp_server           | DHCPサーバーの起動を設定します。<br>enabled: 有効<br>disabled: 無効                                |
| dhcp_server_lan_if    | DHCPサーバーのLANインターフェイスを設定します。<br>Wireless LAN: wlan0<br>LAN A: eth0<br>LAN B: eth1 |
| dhcp_server_top_addr  | DHCP先頭アドレスを設定します。                                                                |
| dhcp_server_alloc_num | DHCPアドレス割り当て数を設定します。                                                             |

#### PPPoE機能設定

| 項目名            | 設定内容                                                               |
|----------------|--------------------------------------------------------------------|
| ррроеЖ         | PPPoE機能を設定します。<br>enabled: 有効<br>disabled: 無効                      |
| pppoe_connect  | PPPoE接続の有効/無効を設定します。<br>enabled: 有効<br>disabled: 無効                |
| pppoe_if       | PPPoEインターフェイスを設定します。<br>LAN A: eth0<br>LAN B: eth1                 |
| pppoe_user     | PPPoEのユーザー名を設定します。                                                 |
| pppoe_password | PPPoEのパスワードを設定します。                                                 |
| pppoe_dns      | PPPoEのDNSサーバーを設定します。                                               |
| pppoe_firewall | PPPoEのファイアウォールを設定します。<br>NONE: 0<br>STANDALONE: 1<br>MASQUERADE: 2 |

※ PPPoE機能設定(pppoe)はWeb Setup内で設定できません。

また、PPPoEのWeb Setupはpppoeの設定が有効(enabled)の時にのみ行えます。

#### スタティックルート機能設定

| 項目名              | 設定内容                                              |  |
|------------------|---------------------------------------------------|--|
| static_route     | スタティックルート機能を設定します。<br>enabled: 有効<br>disabled: 無効 |  |
| st_route_addr_1  | スタティックルートの宛先IPアドレスを設定します。                         |  |
| st_route_gw_1    | スタティックルートのゲートウェイアドレスを設定します。                       |  |
| st_route_mask_1  | スタティックルートのネットマスクを設定します。                           |  |
| st_route_if_1    | スタティックルートのインターフェイスを設定します。                         |  |
|                  |                                                   |  |
| :                |                                                   |  |
| :                |                                                   |  |
| st_route_addr_32 | スタティックルートの宛先IPアドレスを設定します。                         |  |
| st_route_gw_32   | スタティックルートのゲートウェイアドレスを設定します。                       |  |
| st_route_mask_32 | スタティックルートのネットマスクを設定します。                           |  |
| st_route_if_32   | スタティックルートのインターフェイスを設定します。                         |  |

※項目名の数字は設定No.を示します。(最大32まで)

#### ポートフォワーディング機能設定

| 項目名              | 設定内容                                                |
|------------------|-----------------------------------------------------|
| port_forward     | ポートフォワーディング機能を設定します。<br>enabled: 有効<br>disabled: 無効 |
| port_fw_sif_1    | ポートフォワーディング入力インターフェイスを設定します。                        |
| port_fw_sport_1  | ポートフォワーディング入力ポートを設定します。                             |
| port_fw_daddr_1  | ポートフォワーディング宛先IPアドレスを設定します。                          |
| port_fw_dport_1  | ポートフォワーディング宛先ポートを設定します。                             |
|                  | :                                                   |
|                  | :                                                   |
|                  | :                                                   |
| port_fw_sif_32   | ポートフォワーディング入力インターフェイスを設定します。                        |
| port_fw_sport_32 | ポートフォワーディング入力ポートを設定します。                             |
| port_fw_daddr_32 | ポートフォワーディング宛先IPアドレスを設定します。                          |
| port_fw_dport_32 | ポートフォワーディング宛先ポートを設定します。                             |

※項目名の数字は設定No.を示します。(最大32まで)

#### IPフィルタ機能設定

| 項目名               | 設定内容                                           |  |  |  |
|-------------------|------------------------------------------------|--|--|--|
| ipfilter          | IPフィルタ機能を設定します。<br>enabled: 有効<br>disabled: 無効 |  |  |  |
| ipfilter_kind_1   | フィルタ種別を設定します。<br>許可: ACCEPT<br>破棄: DROP        |  |  |  |
| ipfilter_proto_1  | プロトコルを設定します。<br>tcp, udp, icmp, all            |  |  |  |
| ipfilter_saddr_1  | 送信元IPアドレスを設定します。                               |  |  |  |
| ipfilter_sport_1  | 送信元ポートを設定します。                                  |  |  |  |
| ipfilter_daddr_1  | 送信先IPアドレスを設定します。                               |  |  |  |
| ipfilter_dport_1  | 送信先ポートを設定します。                                  |  |  |  |
|                   |                                                |  |  |  |
| ipfilter_kind_64  | フィルタ種別を設定します。<br>許可: ACCEPT<br>破棄: DROP        |  |  |  |
| ipfilter_proto_64 | プロトコルを設定します。<br>tcp, udp, icmp, all            |  |  |  |
| ipfilter_saddr_64 | 送信元IPアドレスを設定します。                               |  |  |  |
| ipfilter_sport_64 | 送信元ポートを設定します。                                  |  |  |  |
| ipfilter_daddr_64 | 送信先IPアドレスを設定します。                               |  |  |  |
| ipfilter_dport_64 | 送信先ポートを設定します。                                  |  |  |  |

※項目名の数字は設定No.を示します。(最大64まで)

設定ファイルを編集後、システムを再起動してください。

sudo reboot

例1) eth0 をDHCPに設定したい場合

eth0\_dhcp= enabled eth0\_ipaddr= eth0\_netmask= eth0\_gateway= eth0\_dns1=

例2) eth0 を別の固定IP(192.168.30.11)に設定したい場合

eth0\_dhcp=disabled eth0\_ipaddr=192.168.30.11 eth0\_netmask=255.255.255.0 eth0\_gateway=192.168.30.1 (任意) eth0\_dns1=192.168.30.255 (任意)

ネットワーク設定の確認を行うには次のコマンドを実行してください。

ifconfig

## 3. Samba設定

CONPROSYS Linux SDKセルフビルド版のUbuntu20.04には予め、Sambaをインストールしています。ロ グイン後、Sambaを起動することでWindows PCからエクスプローラで下記のフォルダにアクセスすること ができます。

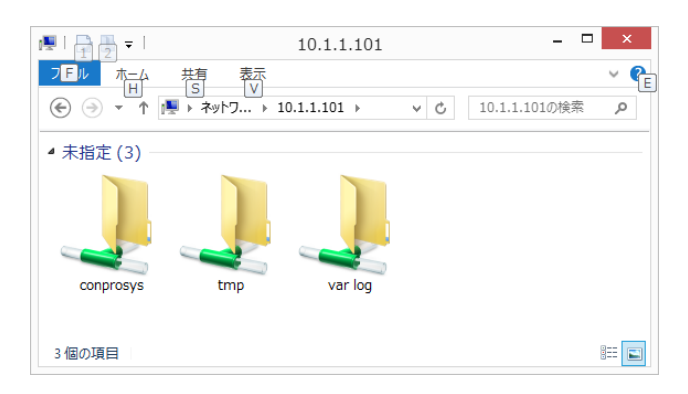

### [アクセスフォルダ]

| Windows側  | Linux側ディレクトリ    | Note                 |
|-----------|-----------------|----------------------|
| conprosys | /home/conprosys | 使用許諾承認後のログイン時に読み書き可能 |
| tmp       | /tmp            | 読み書き可能               |
| var log   | /var/log        | 読み出しのみ可能(書き込み不可)     |

Windows PCからエクスプローラでCONPROSYSにアクセスできることで、Windowsアプリでプログラムソ ースコード等のファイルを直接開くことができます。

#### [Samba起動方法]

ネットワーク設定はPC等のWebブラウザからLAN経由でCONPROSYSに接続して行うことができます。設定 方法については『**Web Setup機能(P25)**』をご参照ください。

コマンドプロンプトで起動したい場合は、下記のコマンドを実行してください。

sudo systemctl start smbd sudo systemctl start nmbd

Sambaアクセスフォルダや権限の設定をするには下記のファイルを編集します。

/etc/samba/smb.conf

ファイル編集後、Sambaサービスを再起動すると有効になります。詳細の設定方法については Samba のサイト(www.samba.org)を参照してください。

### [コマンドプロンプトでのSamba再起動方法]

sudo systemctl restart smbd

sudo systemctl restart nmbd

## 4. Ubuntuソフトウェアパッケージのイン ストール

CONPROSYSをインターネットに接続することで、apt-getコマンドでUbuntuのソフトウェアパッケージを インストールし利用することができます。

### ♦ 準備

ソフトウェアをインストールする前に下記のコマンドでaptのリポジトリ情報を更新します。

sudo apt update

### ◆ ソフトウェアパッケージのアップグレード

インストール済のソフトウェアパッケージのバージョンをアップグレードしたい場合は下記のコマンドで行います。ソフトウェアパッケージのバージョンが最新の場合はアップグレードされません。

sudo apt upgrade

### ♦ ソフトウェアパッケージのインストール

インストールしたいソフトウェアのパッケージを下記のコマンドで行います。

sudo apt install <ソフトウェアパッケージ名>

例: MySQL Clientをインストールしたい場合

sudo apt install mysql-client

ソフトウェアパッケージ名がわからない場合は、下記のコマンドでキーワード検索することができます。

sudo apt search <キーワード>

例:mosquitto clientのパッケージを検索したい場合

sudo apt search mosquitto

## 5. SDカードメモリサイズ拡張

SDイメージファイルをSDカードへ書込んだ時、SDカードがイメージファイルのサイズ以上のメモリサイズ を持っていたとしてもそのままでは全てのSDカードのメモリサイズを使用できません。SDカードのメモリ サイズを使うには下記の方法があります。

### ◆ 空きエリアに新たなパーティションを作成する

#### 空きエリアに新たなパーティション作成

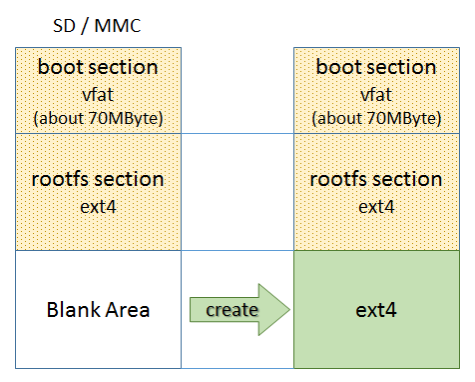

### ◆ Linuxのrootfsパーティション(ext4)をSDカードの最大メモリ サイズまで拡張する

rootfsパーティションを拡張

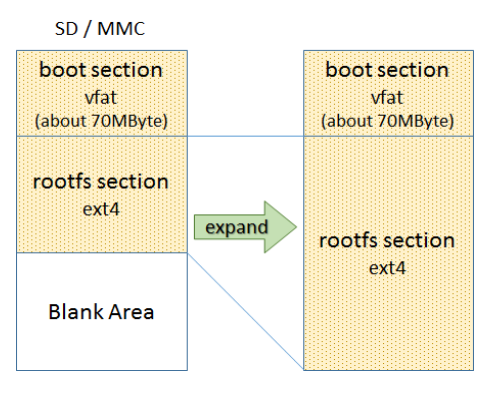

#### 空きエリアに新たなパーティションを作成する

- **1** CONPROSYSを起動します。
- 2 fdiskコマンドでSDカードのデバイスを開き、Linuxのパーティションを新たに作成します。 sudo fdisk /dev/mmcblk0
  - i) nコマンドでLinuxのパーティションを作成します。パラメータは下記のようにセットします。 <Parameter>
    Command (m for help): <n>
    Partition type: 
    Partition number : <3>

First sector: <default値>

Last sector: <default值>

ii) wコマンドでパーティション情報を書き込みます。

Command (m for help): w

3 rebootコマンドでCONPROSYSを再起動します。

sudo reboot

4 /dev/mmcblkk0p3のデバイスができていることを確認し、新たに作成したパーティションのフォーマットを行います。

sudo mkfs -t ext4 /dev/mmcblk0p3

5 新たに作成したパーティションのマウント先を作成し、マウントします。

例:マウント先ディレクトリ /mnt/ext\_mmc

sudo mkdir /mnt/ext\_mmc

sudo mount /dev/mmcblk0p3 /mnt/ext\_mmc

6 次回以降、起動時に自動マウントするために /etc/fstabに設定を追加します。

例:マウント先ディレクトリ /mnt/ext\_mmc

/dev/mmcblk0p3 /mnt/ext\_mmc ext4 defaults 0 0

#### LinuxのrootfsパーティションをSDカードの最大メモリサイズまで拡張する

- **1** CONPROSYSを起動します。
- **2** fdiskでSDカードのデバイスを開き、Linuxのパーティションを変更します。

sudo fdisk /dev/mmcblk0

i) pコマンドで現在のパーティション情報を表示します。 この表示した内容をメモしておいてください。
※特に/dev/mmcblk0p2のStart / Endアドレス
[4GByteのSDカードをUbuntu20.04で動作した表示例]
Command (m for help): p
Disk /dev/mmcblk0: 7746 MB, 7746879488 bytes
255 heads, 63 sectors/track, 941 cylinders, total 15130624 sectors
Units = sectors of 1 \* 512 = 512 bytes
Sector size (logical/physical): 512 bytes / 512 bytes
I/O size (minimum/optimal): 512 bytes / 512 bytes
Disk identifier: 0x0000000

| Device         | Boot | Start  | End     | Blocks   | Id | System          |
|----------------|------|--------|---------|----------|----|-----------------|
| /dev/mmcblk0p1 | *    | 63     | 144584  | 72261    | С  | W95 FAT32 (LBA) |
| /dev/mmcblk0p2 |      | 144585 | 7855784 | 3847567+ | 83 | Linux           |

ii) dコマンドでLinuxのパーティション(Partition number: 2)を削除します。

Command (m for help): d

Partition number (1-4): 2

iii) nコマンドでLinuxのパーティションを追加します。

この時、下記のようにパラメータをセットします。

<Parameter>

Command (m for help): n

Partition type: p

Partition number : 2

- First sector: <default値> (pコマンドでメモした /dev/mmcblk0p2のStartアドレス)
- Last sector: <default値> (pコマンドでメモした /dev/mmcblk0p2のEndアドレス)

iv) pコマンドで変更後のパーティション情報を表示します。

/dev/mmcblk0p2のEndアドレスとBlocksのみが変更されていることを確認してください。

[4GByteのSDカードをUbuntu20.04で動作した表示例]

Command (m for help): p

Disk /dev/mmcblk0: 7746 MB, 7746879488 bytes

255 heads, 63 sectors/track, 941 cylinders, total 15130624 sectors

Units = sectors of 1 \* 512 = 512 bytes

Sector size (logical/physical): 512 bytes / 512 bytes

I/O size (minimum/optimal): 512 bytes / 512 bytes

Disk identifier: 0x0000000

| Device         | Boot | Start  | End      | Blocks  | Id | System          |
|----------------|------|--------|----------|---------|----|-----------------|
| /dev/mmcblk0p1 | *    | 63     | 144584   | 72261   | С  | W95 FAT32 (LBA) |
| /dev/mmcblk0p2 |      | 144585 | 15130623 | 7484987 | 83 | Linux           |

v) wコマンドでパーティション情報を書き込みます。

Command (m for help): w

### **3** CONPROSYSを再起動します。

sudo reboot

**4** resize2fsコマンドで変更したパーティションのリサイズを行います。

sudo resize2fs /dev/mmcblk0p2

※メモリサイズによってかなり時間がかかります。(数分~十数分)

resize2fsコマンド完了後、dfコマンドでメモリサイズが拡張されているか確認してください。

## 6. swapメモリ設定

大きなソースコードをビルドするなど、CONPROSYSのメモリでは不足するケースがあります。そのような 場合、ディスク上にswapファイルを作ることによりメモリを拡張することでメモリ不足を解消することがで きます。

### ♦ 例:512MbyteのSWAPメモリを作成する場合

1 SWAPファイルを作成します。

sudo dd if=/dev/zero of=/home/swapfile bs=1024 count=512000

sudo mkswap /home/swapfile

2 SWAPファイルの設定を行います。

sudo swapon /home/swapfile

SWAPファイルは一度作成すれば、次回からはSWAPファイルの設定のみを行います。

## 7. DIP SWによる初期化設定

DIP SWの設定により、電源起動後にLAN AのIPアドレスのみを初期化、または出荷時のデフォルト設定にも どすことができます。

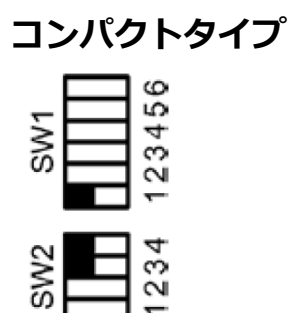

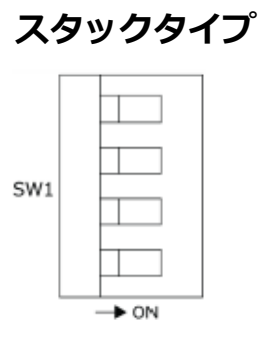

#### DIP SWの設定内容

| SW設定           | 内容                                                                                                    |
|----------------|----------------------------------------------------------------------------------------------------|
| SW1-2のみON      | 電源をONにすると、IPアドレス設定を出荷時の設定で起動します。<br>ユーザー/パスワード、グループ設定については元の設定のまま起動します。<br>Web画面では、現在のIPアドレス設定、ユーザー/パスワード設定を確認できます。 |
| SW1-2、SW1-3をON | 電源をONにすると、各種設定を工場出荷時に初期化します。<br>完了するとLEDのPWRとST1が点滅します。点滅が確認できたら、2と3をOFFに戻<br>し、再起動してください。                          |

## 8. サンプルプログラム

CONPROSYS Linux SDK には、各々の機器に対応したC言語のサンプルプログラム(『サンプルプログラム 対応表』参照)があります。これらのサンプルプログラムはCONPROSYS上のgccでセルフビルドすることが できます。

#### サンプルプログラム対応表

| サンプルプログラム            | ディレクトリ<br>~/sample/ | CPS-MC341-ADSCxシリーズ<br>CPS-MG341-ADSC1 シリーズ | CPS-MCS341-DSx シリーズ |
|----------------------|---------------------|---------------------------------------------|---------------------|
| TCP/IP サーバー/クライアント   | socket              | 0                                           | 0                   |
| タイマー                 | timer               | 0                                           | 0                   |
| RS-485通信(コンパクトタイプ用)  | RS485               | 0                                           |                     |
| DI/DO, AI制御(多機能モデル用) | mc341_io            | $\bigcirc$                                  |                     |
| DI/DO制御(コンパクトタイプ用)   | spitest             | 0                                           |                     |
| RTC ツール              | rtc                 | $\bigcirc$                                  |                     |
| DI/DO制御(スタックタイプ用)    | mcs341_dio          |                                             | $\bigcirc$          |
| SSI制御(スタックタイプ用)      | mcs341_ssi          |                                             | 0                   |
| COM制御(スタックタイプ用)      | mcs341_com          |                                             | 0                   |
| CNT制御(スタックタイプ用)      | mcs341_cnt          |                                             | 0                   |
| System制御(スタックタイプ用)   | mcs341_system       |                                             | 0                   |
| iolib制御(スタックタイプ用)    | mcs341_iolib        |                                             | 0                   |

○:対応 △:一部の機種で対応 空欄:非対応

サンプルプログラムをセルフビルドするには、サンプルプログラムのディレクトリでmakeコマンドを実行 すると実行形式のファイルが生成されます。

例:タイマーのサンプルプログラム

cd ~/sample/timer make

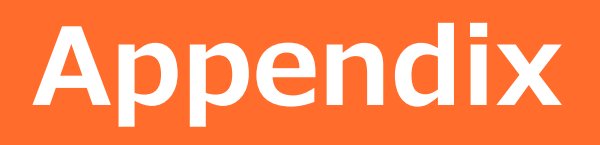

## 1. ファイルシステム構成

### ◆ SD / MMC カードイメージ構成

#### SD / MMC カードイメージ構成図

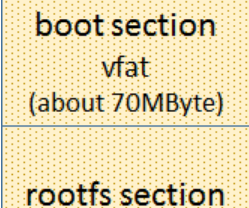

ext4

boot section : u-boot, kernel etc. rootfs section : Ubuntu

#### [SDカード ディスク使用量]

boot section:約 3.6Mbyte 使用済

rootfs section: 約 1.4Gbyte 使用済

#### [Ubuntu boot 20.04 ファイルシステム]

| Filesystem | Mounted on           | type     |
|------------|----------------------|----------|
| /dev/root  | /                    | ext4     |
| devtmpfs   | /dev                 | devtmpfs |
| tmpfs      | /dev/shm             | tmpfs    |
| tmpfs      | /run                 | tmpfs    |
| tmpfs      | /run/lock            | tmpfs    |
| tmpfs      | /sys/fs/cgroup       | tmpfs    |
| tmpfs      | /run/samba           | tmpfs    |
| tmpfs      | /tmp                 | tmpfs    |
| tmpfs      | /var/cache/apt       | tmpfs    |
| tmpfs      | /var/cache/samba     | tmpfs    |
| tmpfs      | /var/lib/dhcp        | tmpfs    |
| tmpfs      | /var/lib/dhcp3       | tmpfs    |
| tmpfs      | /var/lib/logrotate   | tmpfs    |
| tmpfs      | /var/lib/ntpdate     | tmpfs    |
| tmpfs      | /var/lib/Plymouth    | tmpfs    |
| tmpfs      | /var/lib/samba       | tmpfs    |
| tmpfs      | /var/lib/upstart     | tmpfs    |
| tmpfs      | /var/lib/urandom     | tmpfs    |
| tmpfs      | /var/local           | tmpfs    |
| tmpfs      | /var/log             | tmpfs    |
| tmpfs      | /var/mail            | tmpfs    |
| tmpfs      | /var/opt             | tmpfs    |
| tmpfs      | /var/spool           | tmpfs    |
| tmpfs      | /var/tmp             | tmpfs    |
| tmpfs      | /var/lib/samba/priva | te tmpfs |
| tmpfs      | /var/log/apache2     | tmpfs    |
| tmpfs      | /var/log/news        | tmpfs    |
| tmpfs      | /var/log/Plymouth    | tmpfs    |
| tmpfs      | /var/log/samba       | tmpfs    |
| tmpfs      | /var/log/upstart     | tmpfs    |

## 2. ブロック図

### CPS-Mx341-ADSCxシリーズブロック図 (斜字はオプション)

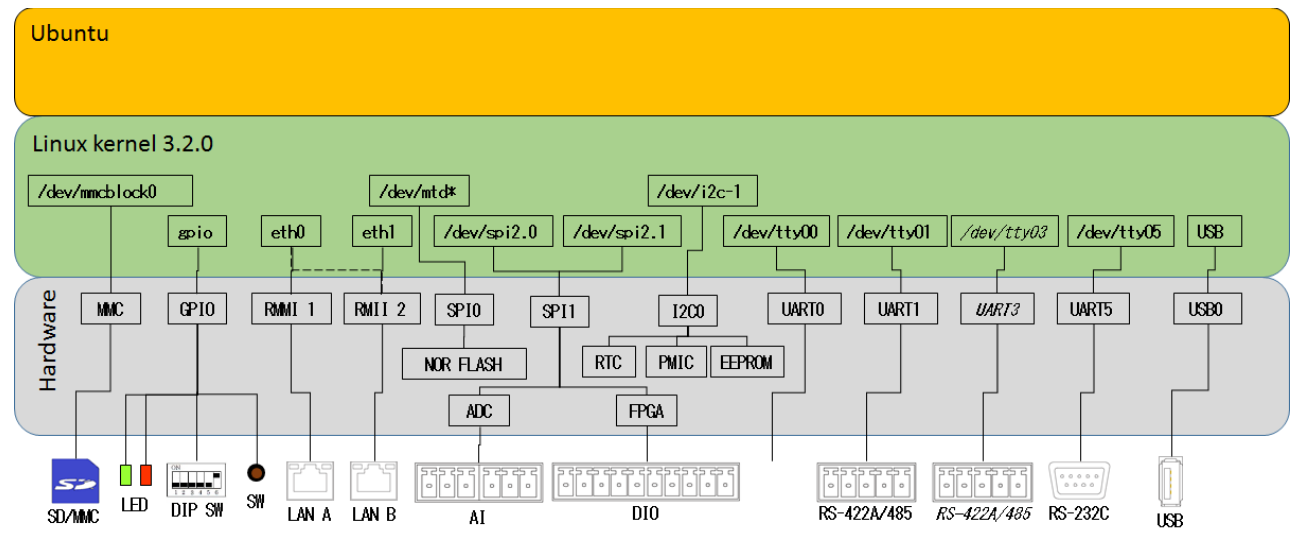

#### CPS-Mx341G-ADSC1(日本国内モデル)ブロック図

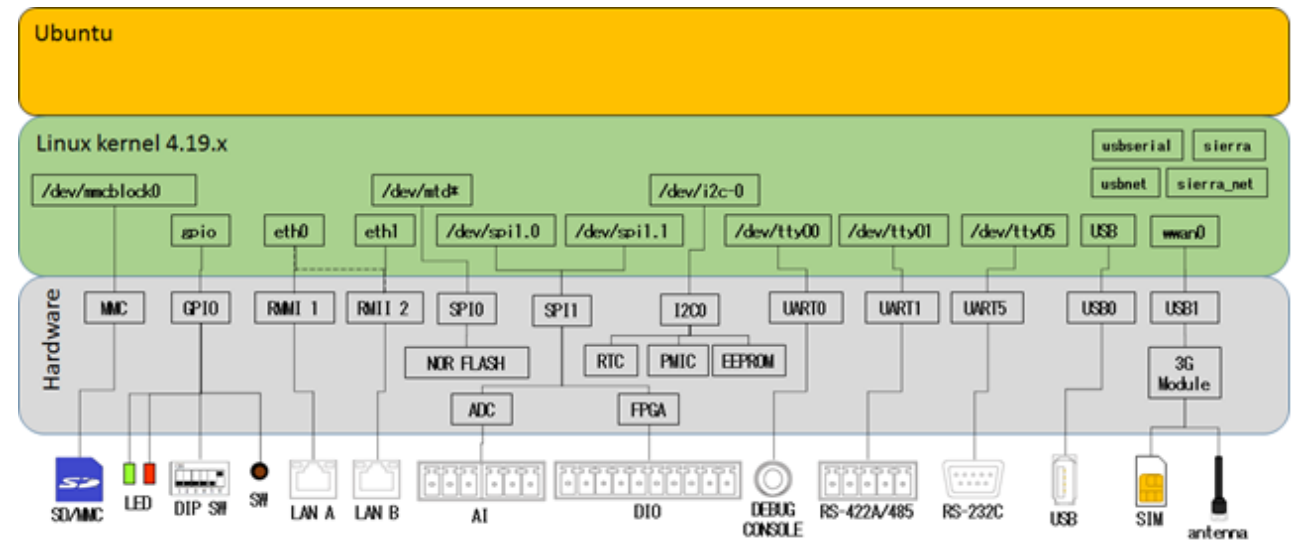

#### CPS-Mx341G-ADSC1(グローバルモデル)ブロック図

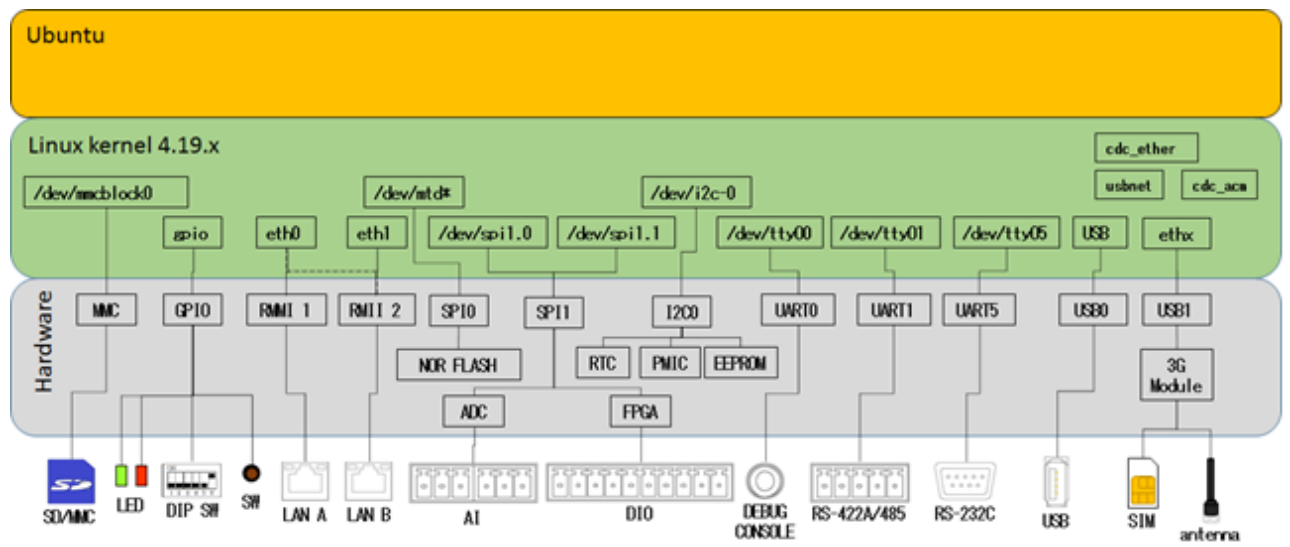

#### CPS-MC341Q-ADSC1ブロック図

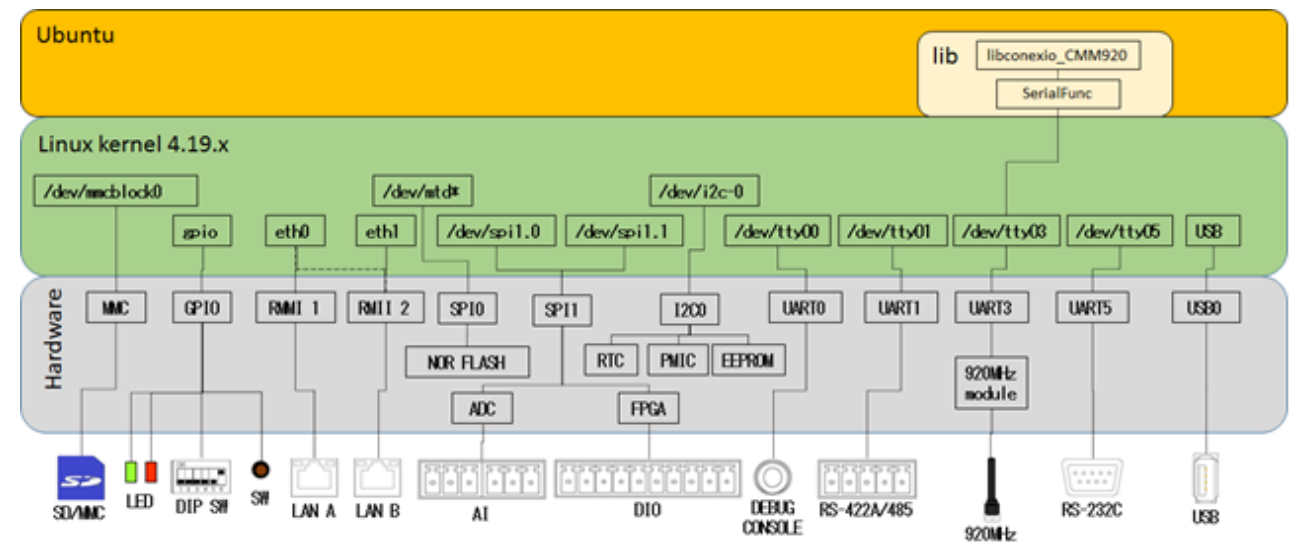

#### CPS-MG341G5-ADSC1ブロック図

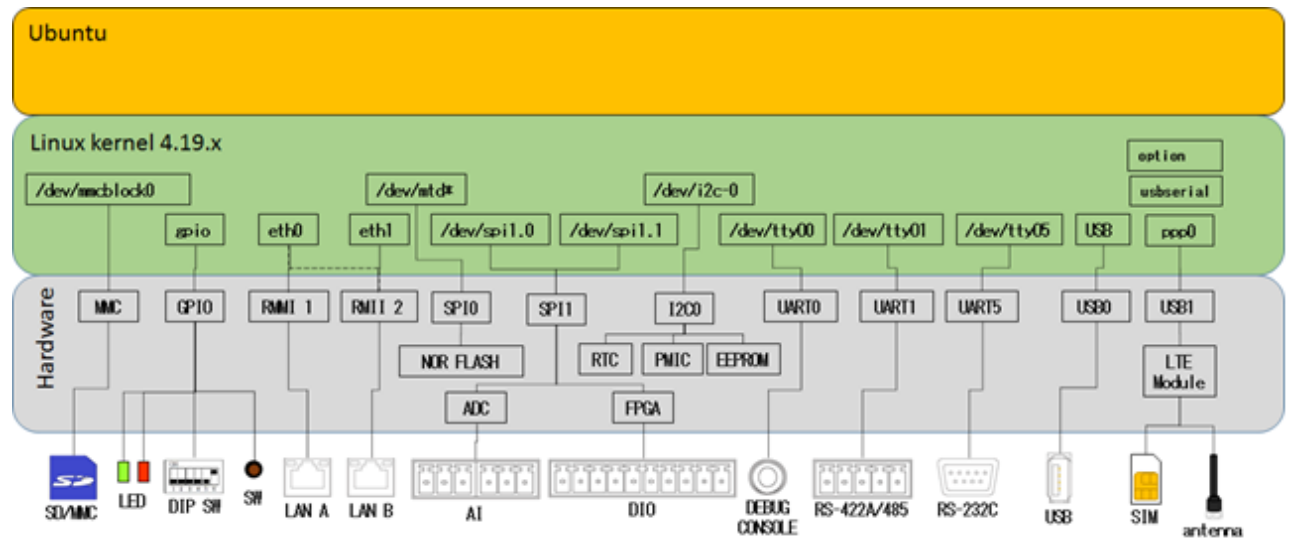

### CPS-MCS341-DSxシリーズブロック図 (斜字はオプション)

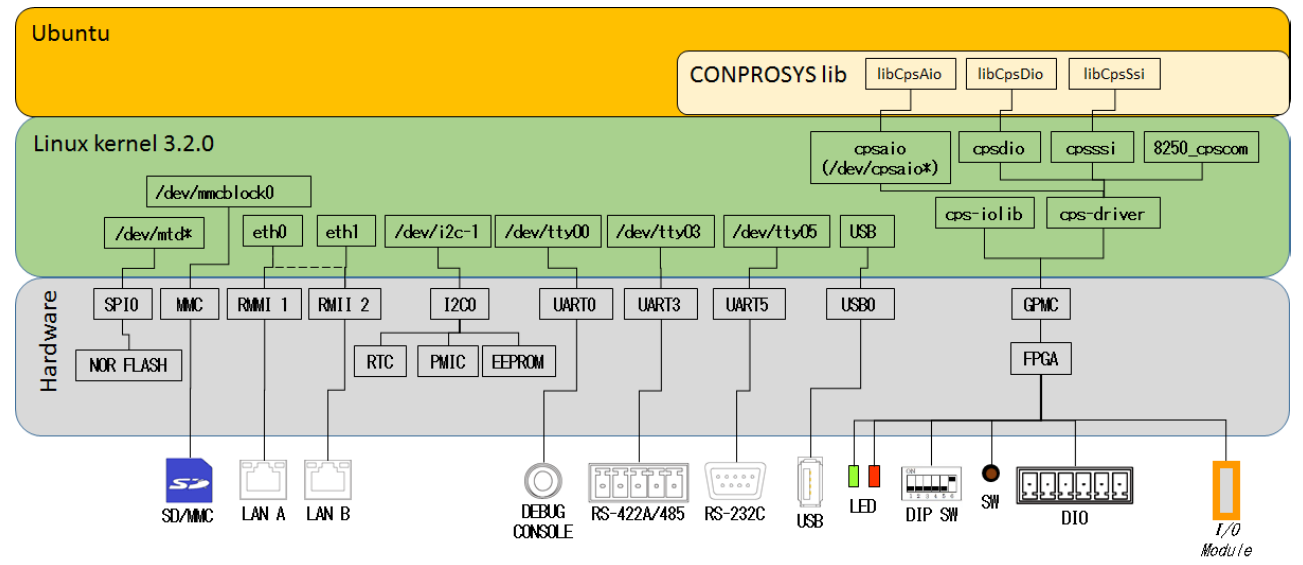

#### CPS-MCS341G-DS1シリーズブロック図 (斜字はオプション)

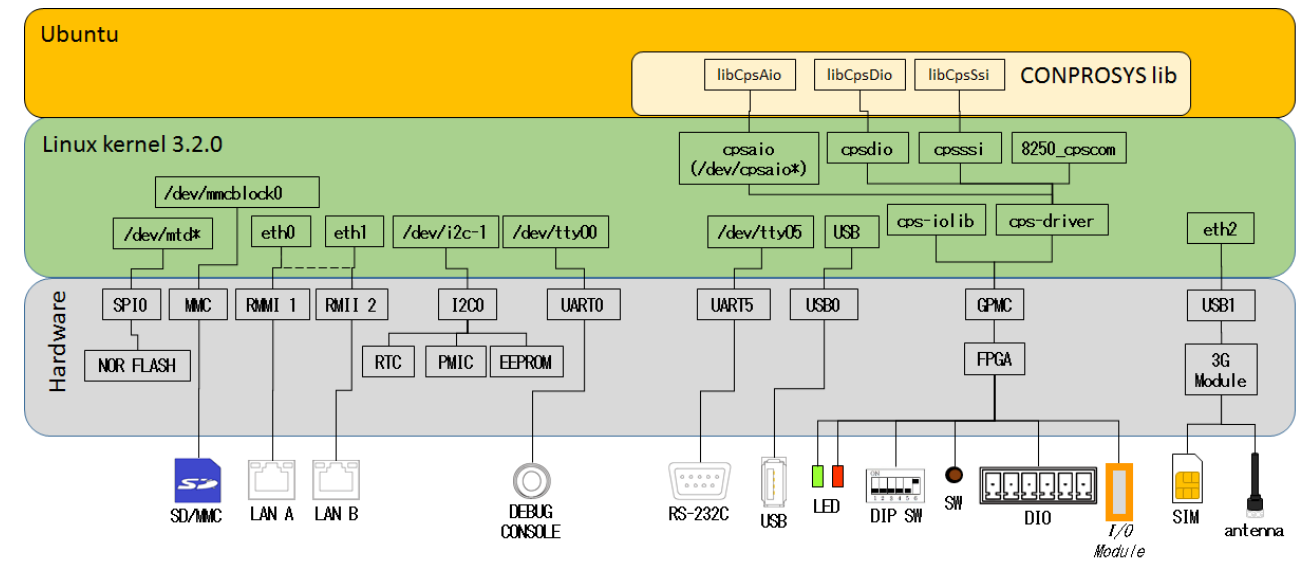

#### CPS-MCS341Q-DS1シリーズブロック図 (斜字はオプション)

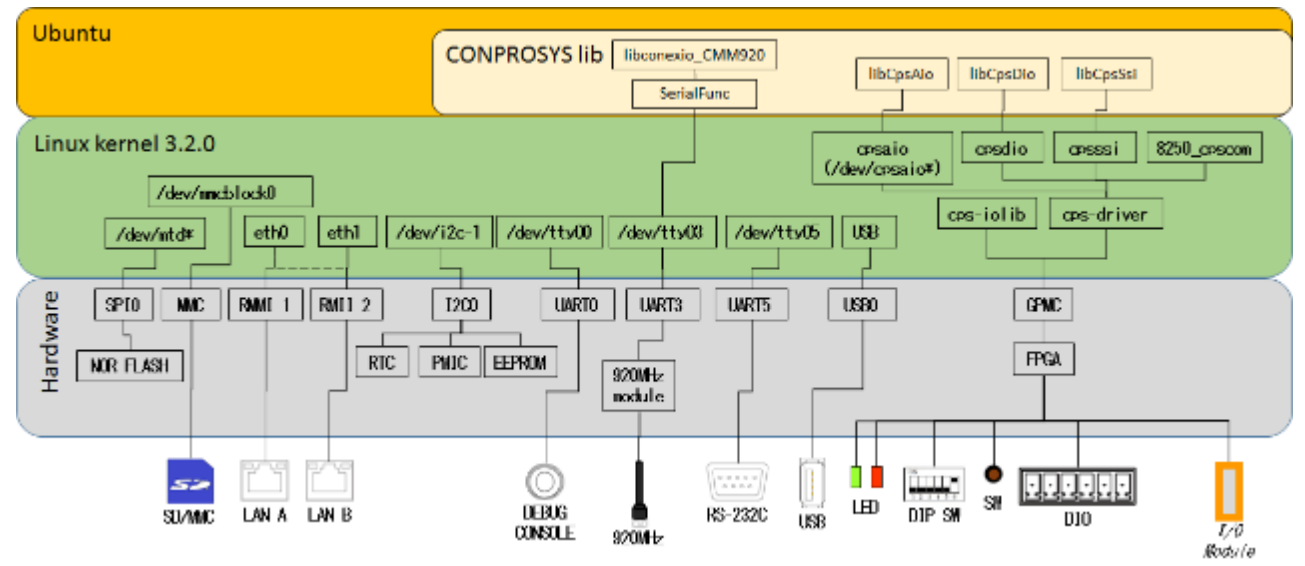

CPS-MCS341G5-DS1シリーズブロック図 (斜字はオプション)

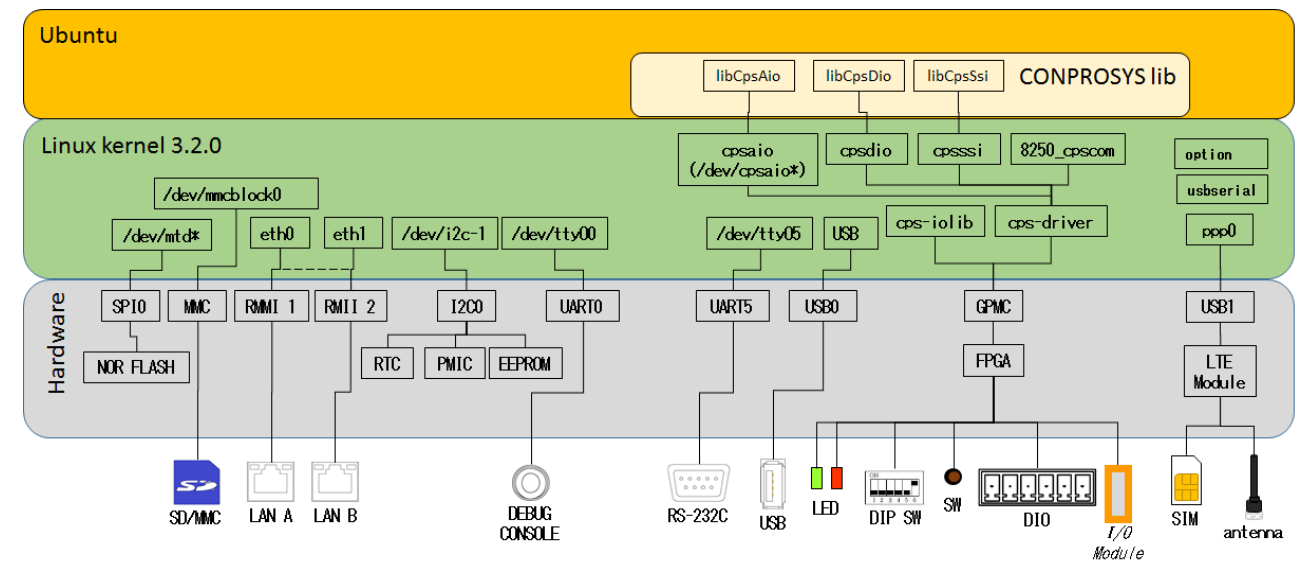

## 3. デバイスI/F

CONPROSYS特有のデバイスI/FはLinux上で次の表に示すようにアクセスすることができます。 機器によってポートが違うことがありますので注意ください。

#### UART制御デバイス

| モデル                                   | /dev/tty01             | /dev/ttyO2 | /dev/ttyO3             | /dev/ttyO4 | /dev/tty05         |
|---------------------------------------|------------------------|------------|------------------------|------------|--------------------|
| CPS-MC341-ADSC1                       | RS-422A/485<br>(COM A) | -          | -                      | -          | RS-232C<br>(COM B) |
| CPS-MC341-ADSC2                       | RS-422A/485<br>(COM A) | -          | RS-422A/485<br>(COM C) | -          | RS-232C<br>(COM B) |
| CPS-MC341G-ADSC1<br>CPS-MG341G5-ADSC1 | RS-422A/485<br>(COM A) | -          | -                      | -          | RS-232C<br>(COM B) |
| CPS-MC341Q-ADSC1                      | RS-422A/485<br>(COM A) | -          | 920MHz module          | -          | RS-232C<br>(COM B) |
| CPS-MCS341-DS1                        | -                      | -          | -                      | -          | RS-232C            |
| CPS-MCS341G-DS1<br>CPS-MCS341G5-DS1   | -                      | -          | -                      | -          | RS-232C            |
| CPS-MCS341Q-DS1                       | -                      | -          | 920MHz module          | -          | RS-232C            |

#### SPI制御デバイス

| モデル               | /dev/spidev1.0      | /dev/spidev1.1         | /dev/spidev1.2 |
|-------------------|---------------------|------------------------|----------------|
| CPS-MC341-ADSCx   | AI (ADC / CLK=6MHz) | DIO (FPGA / CLK=24MHz) | -              |
| CPS-MC341G-ADSC1  |                     |                        |                |
| CPS-MG341G5-ADSC1 |                     |                        |                |
| CPS-MC341Q-ADSC1  |                     |                        |                |
| CPS-MCS341-DS1    | -                   | -                      | -              |
| CPS-MCS341G-DS1   |                     |                        |                |
| CPS-MCS341G5-DS1  |                     |                        |                |
| CPS-MCS341Q-DS1   |                     |                        |                |

カッコ内は接続されるデバイスとSPI制御MAXクロック値

#### GPIO制御デバイス (LED系)

| モデル                                                     | GPIO 26            | GPIO 27          | GPIO 67        |
|---------------------------------------------------------|--------------------|------------------|----------------|
| CPS-MC341-ADSCx<br>CPS-MC341G-ADSC1<br>CPS-MC341Q-ADSC1 | ST1 Green<br>(Out) | ST2 Red<br>(Out) | Power<br>(Out) |
| CPS-MG341G5-ADSC1                                       | ST1 Green<br>(Out) | ST2 Red<br>(Out) | Power<br>(Out) |
| CPS-MCS341-DS1<br>CPS-MCS341G-DS1<br>CPS-MCS341Q-DS1    | -                  | -                | -              |
| CPS-MCS341G5-DS1                                        | -                  | -                | -              |

カッコ内は入出力方向を示す。

### GPIO制御デバイス (Switch系)

| モデル                                                                          | GPIO 32           | GPIO 33           | GPIO 34           | GPIO 35             | GPIO 87             |
|------------------------------------------------------------------------------|-------------------|-------------------|-------------------|---------------------|---------------------|
| CPS-MC341-ADSCx<br>CPS-MC341G-ADSC1<br>CPS-MG341G5-ADSC1<br>CPS-MC341Q-ADSC1 | DIP SW1-2<br>(In) | DIP SW1-3<br>(In) | DIP SW1-4<br>(In) | Shutdown SW<br>(In) | -                   |
| CPS-MCS341-DS1<br>CPS-MCS341G-DS1<br>CPS-MCS341G5-DS1<br>CPS-MCS341Q-DS1     | _                 | -                 | -                 | -                   | Shutdown SW<br>(In) |

カッコ内は入出力方向を示す。

#### GPIO制御デバイス (Board制御系)

| モデル                                                                      | GPIO 22               | GPIO 23               | GPIO 36              | GPIO 37             | GPIO 105             |
|--------------------------------------------------------------------------|-----------------------|-----------------------|----------------------|---------------------|----------------------|
| CPS-MC341-ADSC1                                                          | -                     | -                     | -                    | -                   | Power RESET<br>(Out) |
| CPS-MC341-ADSC2                                                          | -                     | -                     | RS485 Power<br>(Out) | -                   | Power RESET<br>(Out) |
| CPS-MC341G-ADSC1                                                         | -                     | LDO_SHUTDOWN<br>(Out) | 3G Power<br>(Out)    | 3G Reset<br>(Out)   | Power RESET<br>(Out) |
| CPS-MG341G5-ADSC1                                                        | PWR_ON_N_3V3<br>(Out) | PWRKEY<br>(Out)       | LTE Power<br>(Out)   | LTE Reset<br>(Out)  | Power RESET<br>(Out) |
| CPS-MC341Q-ADSC1                                                         | -                     | -                     | 920M Power<br>(Out)  | 920M Reset<br>(Out) | Power RESET<br>(Out) |
| CPS-MCS341-DS1<br>CPS-MCS341G-DS1<br>CPS-MCS341G5-DS1<br>CPS-MCS341Q-DS1 | _                     | _                     | _                    | _                   | Power RESET<br>(Out) |

カッコ内は入出力方向を示す

GPIOの制御は下記のシェルコマンドで行うことができます。

読み込み: gpio\_in.sh <GPIO番号>

出力: gpio\_out.sh <GPIO番号> 値(0 or 1)

#### USB-Serial制御デバイス

| モデル                                                  | /dev/ttyUSB0              | /dev/ttyUSB1         | /dev/ttyUSB2         | /dev/ttyUSB3         | /dev/ttyUSB4           |
|------------------------------------------------------|---------------------------|----------------------|----------------------|----------------------|------------------------|
| CPS-MC341-ADSCx<br>CPS-MC341Q-ADSC1                  | Optional Device           |                      |                      |                      |                        |
| CPS-MC341G-ADSC1<br>(日本国内モデル)                        | Sierra<br>USB modem       | Sierra<br>USB modem  | Sierra<br>USB modem  | Sierra<br>USB modem  | Optional Serial device |
| CPS-MC341G-ADSC1<br>(グローバルモデル)                       | Optional device           |                      |                      |                      |                        |
| CPS-MG341G5-ADSC1                                    | Quectel USB<br>modem      | Quectel USB<br>modem | Quectel USB<br>modem | Quectel USB<br>modem | Optional Serial device |
| CPS-MCS341-DS1<br>CPS-MCS341G-DS1<br>CPS-MCS341Q-DS1 | Optional Serial<br>device |                      |                      |                      |                        |
| CPS-MCS341G5-DS1                                     | Quectel<br>USB modem      | Quectel<br>USB modem | Quectel<br>USB modem | Quectel<br>USB modem | Optional Serial device |

### コンパクトタイプ ADC / DAC / FPGA(DIO) 使用デバイス

| モデル                                                                          | デバイス       | メーカー                     | デバイス型番                   | 制御ポート          |
|------------------------------------------------------------------------------|------------|--------------------------|--------------------------|----------------|
| CPS-MC341-ADSC1                                                              | ADC        | Analog Devices           | ADC7327                  | /dev/spidev1.0 |
| CPS-MC341-ADSC2<br>CPS-MC341G-ADSC1<br>CPS-MC341Q-ADSC1<br>CPS-MG341G5-ADSC1 | FPGA (DIO) | Lattice<br>Semiconductor | LCMXO2-640HC-<br>4TG100l | /dev/spidev1.1 |

AIOのデバイス制御詳細に関しては、上記の情報より各デバイスメーカーのデータシートを入手し参照くだ さい。DIOのデバイス制御(FPGA)に関しては、『**コンパクトタイプ CPS-Mx341-ADSCxシリーズ (P55)**』 の項を参照ください。

#### スタックタイプ FPGA使用デバイス

| モデル              | デバイス | メーカー          | デバイス型番         | 制御ポート |
|------------------|------|---------------|----------------|-------|
| CPS-MCS341-DS1   | FPGA | Lattice       | LCMXO2-7000HC- | GPMC  |
| CPS-MCS341G-DS1  |      | Semiconductor | 4FTG256I       |       |
| CPS-MCS341Q-DS1  |      |               |                |       |
| CPS-MCS341G5-DS1 |      |               |                |       |

デバイス制御(FPGA)に関しては、『スタックタイプ CPS-MCS341-DSxシリーズ (P62)』の項を参照ください。

#### スタックタイプCOMデバイス

| モデル         | /dev/ttyCPS0 | /dev/ttyCPS1 | /dev/ttyCPS2 | /dev/ttyCPS3 | <br>/dev/ttyCPS62 | /dev/ttyCPS63 |
|-------------|--------------|--------------|--------------|--------------|-------------------|---------------|
| CPS-COM-1PC | RS-232C      | -            | RS-232C      | -            | <br>RS-232C       | -             |
| CPS-COM-2PC | RS-232C      | RS-232C      | RS-232C      | RS-232C      | <br>RS-232C       | RS-232C       |
| CPS-COM-1PD | RS-422A/485  | -            | RS-422A/485  | -            | <br>RS-422A/485   | -             |
| CPS-COM-2PD | RS-422A/485  | RS-422A/485  | RS-422A/485  | RS-422A/485  | <br>RS-422A/485   | RS-422A/485   |

#### スタックタイプAIO 制御デバイス

| モデル                              | /dev/cpsaio0 | /dev/cpsaio1 | <br>/dev/cpsaio30 | /dev/cpsaio31 |
|----------------------------------|--------------|--------------|-------------------|---------------|
| CPS-AI-1608LI/<br>CPS-AI-1608ALI | AI           | AI           | <br>AI            | AI            |
| CPS-AO-1604LI<br>CPS-AO-1604ALI  | AO           | AO           | <br>AO            | AO            |

#### スタックタイプDIO 制御デバイス

| モデル                                         | /dev/cpsdio0 | /dev/cpsdio1 | <br>/dev/cpsdio30 | /dev/cpsdio31 |
|---------------------------------------------|--------------|--------------|-------------------|---------------|
| CPS-DIO-0808L/<br>CPS-DIO-0808BL            | DIO          | DIO          | <br>DIO           | DIO           |
| CPS-DI-16L/<br>CPS-DI-16RL                  | DI           | DI           | <br>DI            | DI            |
| CPS-DO-16L/<br>CPS-DO-16RL/<br>CPS-RRY-4PCC | DO           | DO           | <br>DO            | DO            |

#### スタックタイプSSI 制御デバイス

| モデル        | /dev/cpsssi0 | /dev/cpsssi1 | <br>/dev/cpsssi30 | /dev/cpsssi31 |
|------------|--------------|--------------|-------------------|---------------|
| CPS-SSI-4P | SSI          | SSI          | SSI               | SSI           |

#### スタックタイプFPGA制御デバイス

| モデル              | /dev/cps-iolib |
|------------------|----------------|
| CPS-MCS341-DSx   | GPMC           |
| CPS-MCS341G-DS1  |                |
| CPS-MCS341Q-DS1  |                |
| CPS-MCS341G5-DS1 |                |

### Networkデバイス

| Network Category                         | eth0    | eth1  | eth2 | can0 | can1 | wwan0 | ppp0 |
|------------------------------------------|---------|-------|------|------|------|-------|------|
| 1 LAN(Hub Mode) Type                     | LAN A/B | -     | -    | -    | -    | -     | -    |
| 2 LAN Type                               | LAN A   | LAN B | -    | -    | -    | -     | -    |
| 3G搭載モデル(日本国内モデル)<br>1 LAN(Hub Mode) Type | LAN A/B | -     | -    | -    | -    | 3G    | -    |
| 3G搭載モデル(日本国内モデル)<br>2 LAN Type           | LAN A   | LAN B | -    | -    | -    | 3G    | -    |
| 3G搭載グローバルモデル<br>1 LAN(Hub Mode) Type     | LAN A/B | 3G    | -    | -    | -    | -     | -    |
| 3G搭載グローバルモデル<br>2 LAN Type               | LAN A   | LAN B | 3G   | -    | -    | -     | -    |
| LTE搭載モデル<br>1 LAN Type                   | LAN A/B | -     | -    | -    | -    | -     | LTE  |
| LTE搭載モデル<br>2 LAN Type                   | LAN A   | LAN B | -    | -    | -    | -     | LTE  |

## 4. FPGA I/Oマップ

## 1. コンパクトタイプ CPS-Mx341-ADSCxシリーズ

| メーカー : | Lattice Semiconductor |
|--------|-----------------------|
|--------|-----------------------|

#### デバイス型番: LCMXO2-640HC-4TG100

インターフェイス : SPI

#### SPI信号タイミング

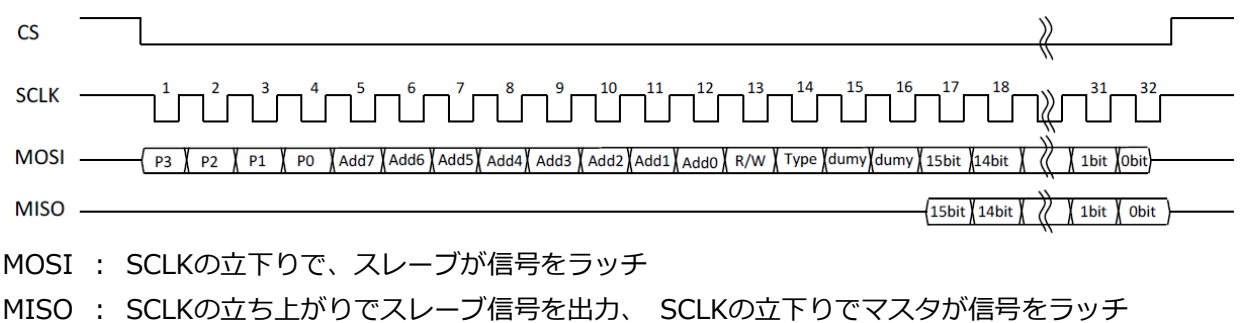

### SPI信号フォーマット

| Register Page | Address | R/W  | Access Type | Dummy | Data  |
|---------------|---------|------|-------------|-------|-------|
| 4bit          | 8bit    | 1bit | 1bit        | 2bit  | 16bit |

• R/W : 0 = Read, 1 = Write

- Access Type : 0 = Byte Access、 1 = Word Access
- Dummy : 常に 0

Byteアクセス時は、 データを下詰めで16bitデータにして送受信を行います。

例: Page = 0h、Address=12hに00AAhをWrite する場合

0x0 12 C 00AA

#### **Products Category**

| Products Category | Function | Register Page | 適用機器            |
|-------------------|----------|---------------|-----------------|
| 01h               | デジタル入出力部 | Oh            | CPS-MC341-ADSCx |
| 02h               | アナログ入力部  | 1h            | CPS-MC341-ADSCx |
| 03h               | カウンタ部    | 2h            | CPS-MC341-ADSCx |

| Address   | Read/Write種別 | 内容           |
|-----------|--------------|--------------|
| 00h - 01h | R            | システム予約エリア    |
| 02h - 03h | R            | システム予約エリア    |
| 04h - 0Ch | R            | 未使用          |
| 0Eh - 0Fh | R            | システム予約エリア    |
| 10h - 11h | R            | デジタル入力ポート    |
| 12h - 13h | R/W          | デジタル出力ポート    |
| 14h - 17h | R            | 未使用          |
| 18h - 19h | R/W          | デジタルフィルタ設定時間 |
| 1Ah - 1Fh | R            | 未使用          |
| 1Ch - 1Dh | R/W          | 内蔵電源 ON/OFF※ |
| 1Eh - 1Fh | R            | 未使用          |
| 20h - 21h | R/W          | システム予約エリア    |
| 22h - 23h | R            | 未使用          |
| 24h - 25h | R/W          | システム予約エリア    |
| 26h - FFh | R            | 未使用          |

### デジタル入出力部ポートマップ (Page Oh)

※CPS-MC341-ADSC1-931のみ対応

### アナログ入力部ポートマップ (Page 1h)

| Address   | Read/Write種別 | 内容        |
|-----------|--------------|-----------|
| 00h - 01h | R            | システム予約エリア |
| 02h - 03h | R            | システム予約エリア |
| 04h - 27h | R            | 未使用       |
| 28h - 29h | R/W          | アナログ入力部   |
| 2Ah - FFh | R            | 未使用       |

| Address   | Read/Write種別 | 内容                                                             |
|-----------|--------------|----------------------------------------------------------------|
| 00h - 01h | R            | システム予約エリア                                                      |
| 02h - 03h | R            | システム予約エリア                                                      |
| 04h - 0Fh | R            | 未使用                                                            |
| 10h - 11h | R/W          | Direct Counter Data下位 (R) /<br>Read Channel Select (W)         |
| 12h - 13h | R/W          | Direct Counter Data上位 (R) /<br>Direct Counter Latch Select (W) |
| 14h - 15h | R/W          | Counter Select Enable Status                                   |
| 16h - 17h | R            | 未使用                                                            |
| 18h - 19h | R/W          | Command Select                                                 |
| 1Ah - 1Bh | R            | 未使用                                                            |
| 1Ch - 1Dh | R/W          | Counter Input / Output data 下位                                 |
| 1Eh - 1Fh | R/W          | Counter Input / Output data 上位                                 |
| 20h - 21h | W            | システム予約エリア                                                      |
| 22h - 23h | W            | システム予約エリア                                                      |
| 24h - 25h | R/W          | システム予約エリア                                                      |
| 26h - 27h | R/W          | システム予約エリア                                                      |
| 2Ah - FFh | R            | 未使用                                                            |

#### カウンタ入出力部ポートマップ (Page 2h)

#### デジタル入力ポート (Page 0h / Address 10h - 11h) R

| D15 | D14 | D13 | D12 | D11 | D10 | D9 | D8 | D7  | D6  | D5  | D4  | D3  | D2  | D1  | D0  |
|-----|-----|-----|-----|-----|-----|----|----|-----|-----|-----|-----|-----|-----|-----|-----|
| 0   | 0   | 0   | 0   | 0   | 0   | 0  | 0  | DI7 | DI6 | DI5 | DI4 | DI3 | DI2 | DI1 | DI0 |

このポートは、デジタル入力端子の値を取得します。デジタルフィルタを設定している場合は、フィルタ通 過後の値が取得されます。

※CPS-MC341-ADSCxシリーズはDI0 - DI3のみ有効です。

#### デジタル出力ポート (Page Oh / Address 12h -13h) R/W

| D15 | D14 | D13 | D12 | D11 | D10 | D09 | 8 | D7  | D6  | D5  | D4  | D3  | D2  | D1  | D0  |
|-----|-----|-----|-----|-----|-----|-----|---|-----|-----|-----|-----|-----|-----|-----|-----|
| 0   | 0   | 0   | 0   | 0   | 0   | 0   | 0 | D07 | D06 | D05 | D04 | D03 | D02 | D01 | D00 |

このポートは、デジタル出力端子の値を設定、または設定値を取得します。

※CPS-MC341-ADSCxシリーズはDO0 - DO1のみ有効です。

#### デジタルフィルタ設定時間 (Page 0h / Address 18h - 19h) R/W

| D15 | D14 | D13 | D12 | D11 | D10 | D9  | D8  | D7 | D6 | D5 | D4 | D3 | D2 | D1 | D0 |
|-----|-----|-----|-----|-----|-----|-----|-----|----|----|----|----|----|----|----|----|
| 0   | 0   | 0   | ST4 | ST3 | ST2 | ST1 | ST0 | 0  | 0  | 0  | 0  | 0  | 0  | 0  | 0  |

このポートは、デジタル入力端子に適用するデジタルフィルタの値を設定、または設定値を取得します。設 定値は全入力端子に適用されます。設定値は[デジタルフィルタ設定項目]を参照してください。

#### デジタルフィルタ設定項目

| 設定項目  | 名称         | 意味         | 設定項目            | 初期値         |
|-------|------------|------------|-----------------|-------------|
| ST4~0 | デジタルフィルタ設定 | デジタルフィルタの時 | 0: フィルタ機能未使用    | 0           |
|       | 時間         | 間を設定します。   | 1: 0.25µsec     | [フィルタ機能未使用] |
|       |            |            | 2: 0.5µsec      |             |
|       |            |            | 3: 1µsec        |             |
|       |            |            | 4: 2µsec        |             |
|       |            |            | 5: 4µsec        |             |
|       |            |            | 6: 8µsec        |             |
|       |            |            | 7: 16µsec       |             |
|       |            |            | 8: 32µsec       |             |
|       |            |            | 9: 64µsec       |             |
|       |            |            | 10: 128µsec     |             |
|       |            |            | 11: 256µsec     |             |
|       |            |            | 12: 512µsec     |             |
|       |            |            | 13: 1.024msec   |             |
|       |            |            | 14: 2.048msec   |             |
|       |            |            | 15: 4.096msec   |             |
|       |            |            | 16: 8.192msec   |             |
|       |            |            | 17: 16.384msec  |             |
|       |            |            | 18: 32.768msec  |             |
|       |            |            | 19: 65.536msec  |             |
|       |            |            | 20: 131.072msec |             |
|       |            |            | 21~31: Reserve  |             |

#### 内蔵電源 ON/OFF 設定ポート (Page 0h / Address 1Ch - 1Dh) R/W

| D15 | D14 | D13 | D12 | D11 | D10 | D09 | D08 | D07 | D06 | D05 | D04 | D03 | D02 | D01 | D00  |
|-----|-----|-----|-----|-----|-----|-----|-----|-----|-----|-----|-----|-----|-----|-----|------|
| 0   | 0   | 0   | 0   | 0   | 0   | 0   | 0   | 0   | 0   | 0   | 0   | 0   | 0   | 0   | PWEn |

このポートは、デジタル入力ポート用の内蔵電源の有効(ON)/無効(OFF)を設定します。

このポートをReadすることで、設定状態を確認することができます。設定値は『内蔵電源 ON/OFF設定』 を参照してください。

#### 内蔵電源 ON/OFF設定

| 設定項目 | 名称     | 意味               | 設定項目                    | 初期値    |
|------|--------|------------------|-------------------------|--------|
| PWEn | 内蔵電源有効 | 内容電源を有効(ON)にします。 | 0: 無効(OFF)<br>1: 有効(ON) | 0 [無効] |

| アナログ入力ポート (Pag | e 1h | / Address 28h - | 29h) R | <b>/W</b> |
|----------------|------|-----------------|--------|-----------|
|----------------|------|-----------------|--------|-----------|

| D15 | D14 | D13 | D12 | D11 | D10 | D9 | D8 | D7 | D6 | D5 | D4 | D3 | D2 | D1  | D0  |
|-----|-----|-----|-----|-----|-----|----|----|----|----|----|----|----|----|-----|-----|
| 0   | 0   | 0   | 0   | 0   | 0   | 0  | 0  | 0  | 0  | 0  | 0  | 0  | 0  | AT1 | AT0 |

このポートは、アナログ入力チャンネルの値を取得します。チャンネル間絶縁機能が必要な場合は、両方の スイッチを同時にONしないでください。同時にONするとチャンネル間絶縁の機能が失われます。

#### カウンタデータ読み出しポート (Page 2h / Address 10h - 13h) R

| Addr | D15 | D14 | D13 | D12 | D11 | D10 | D9  | D8  | D7  | D6  | D5  | D4  | D3  | D2  | D1  | D0  |
|------|-----|-----|-----|-----|-----|-----|-----|-----|-----|-----|-----|-----|-----|-----|-----|-----|
| 10h  | D15 | D14 | D13 | D12 | D11 | D10 | D09 | D08 | D07 | D06 | D05 | D04 | D03 | D02 | D01 | D00 |
| 12h  | 0   | 0   | 0   | 0   | 0   | 0   | 0   | 0   | D23 | D22 | D21 | D20 | D19 | D18 | D17 | D16 |

このポートは、ラッチされたカウンタデータを読むことができます。

読むデータは『カウンタ読み出しチャンネル設定ポート (Page 2h / Address 10h) W』で設定します。

#### カウンタ読み出しチャンネル設定ポート (Page 2h / Address 10h) W

| D15 | D14 | D13 | D12 | D11 | D10 | D9 | D8 | D7 | D6 | D5 | D4 | D3 | D2 | D1 | D0   |
|-----|-----|-----|-----|-----|-----|----|----|----|----|----|----|----|----|----|------|
| 0   | 0   | 0   | 0   | 0   | 0   | 0  | 0  | 0  | 0  | 0  | 0  | 0  | 0  | 0  | Sel0 |

このポートは、カウンタデータ読み出しポートで読み出すチャンネルを選択します。

カウンタデータの読み出しは、『**カウンタデータ読み出しポート (Page 2h / Address 10h - 13h) R**』 で行います。

#### カウンタ読み出し設定

| 設定項目 | 名称                | 意味                                       | 設定項目                         | 初期値              |
|------|-------------------|------------------------------------------|------------------------------|------------------|
| Sel0 | カウンタ読み出し<br>チャンネル | カウンタデータ読み出しポートか<br>ら読み出すチェンネルを設定しま<br>す。 | 0: Channel 0<br>1: Channel 1 | 0<br>[Channel 0] |

#### カウンタデータラッチ設定ポート (Page 2h / Address 12h) W

| D15 | D14 | D13 | D12 | D11 | D10 | D9 | D8 | D7 | D6 | D5 | D4 | D3 | D2 | D1   | D0   |
|-----|-----|-----|-----|-----|-----|----|----|----|----|----|----|----|----|------|------|
| 0   | 0   | 0   | 0   | 0   | 0   | 0  | 0  | 0  | 0  | 0  | 0  | 0  | 0  | Ch01 | Ch00 |

このポートに[1]を書き込むことで、カウンタデータがラッチされます。カウンタデータ読み出しポートからは、ここでラッチしたカウント値が読み出されます。

#### カウンタ有効チャンネル設定ポート (Page 2h / Address 14h) R/W

| D15 | D14 | D13 | D12 | D11 | D10 | D9 | D8 | D7 | D6 | D5 | D4 | D3 | D2 | D1   | D0   |
|-----|-----|-----|-----|-----|-----|----|----|----|----|----|----|----|----|------|------|
| 0   | 0   | 0   | 0   | 0   | 0   | 0  | 0  | 0  | 0  | 0  | 0  | 0  | 0  | Ch01 | Ch00 |

このポートは、カウンタ有効チャンネルの設定および設定状態を読み出します。

#### カウンタコマンドポート (Page 2h / Address 18h) W

| D15 | D14 | D13 | D12 | D11 | D10 | D9 | D8 | D7 | D6 | D5 | D4 | D3     | D2 | D1 | D0 |
|-----|-----|-----|-----|-----|-----|----|----|----|----|----|----|--------|----|----|----|
| 0   | 0   | 0   | 0   | 0   | 0   | 0  | 0  | 0  |    |    | Cn | nd06 - | 00 |    |    |

このポートは、次のコマンドコードを実行するためのオペレーションコマンドポートです。

コマンドコード一覧:

08h: Ch0カウンタモード (Write)

- 09h: ch1カウンタモード (Write)
- 18h: Ch0比較レジスタ0 (Write)
- 19h: Ch1比較レジスタ0 (Write)
- 20h: Ch0比較レジスタ1 (Write)
- 21h: Ch1比較レジスタ1 (Write)
- 38h: カウントー致ステータス確認/クリア (Read/Write)
- 3Ah: キャリーステータス確認/クリア(Read/Write)
- 3Dh: ソフトゼロクリア (Write)

Writeコマンド使用時にはデータアドレスポート(Page 2h / 1Ch - 1Fh)にデータを設定します。Readコマ ンド使用時にはデータアドレスポート(Page 2h / 1Ch - 1Fh)からデータを読み出します。コマンドポート を制御した後、データアドレスポートも制御してください。各コマンドコードに対するデータアドレスポー トのフォーマットは、『カウンタ入出力部ポートマップ (Page 2)』~『内蔵電源 ON/OFF 設定ポート (Page 0h / Address 1Ch - 1Dh) R/W』を参照してください。

#### Ch0 / Ch1カウンタモード (カウンタコマンドコード: 08h / 09h) W

| Addr | D15 | D14 | D13 | D12 | D11 | D10 | D9 | D8 | D7 | D6 | D5 | D4 | D3 | D2 | D1 | D0 |
|------|-----|-----|-----|-----|-----|-----|----|----|----|----|----|----|----|----|----|----|
| 1Ch  | 0   | 0   | 0   | 0   | 0   | 0   | 0  | 0  | 0  | 0  | 0  | 0  | 0  | 0  | 0  | 0  |
| 1Eh  | 0   | 0   | 0   | 0   | 0   | 0   | 0  | 0  | 0  | 0  | 0  | 0  | 0  | 0  | 0  | 0  |

カウンタの動作モードの設定を行います。設定は入力チャンネル毎に行います。

#### Ch0 / Ch1比較レジスタ0 (カウンタコマンドコード:18h / 19h) W

| Addr | D15 | D14 | D13 | D12 | D11 | D10 | D9 | D8    | D7     | D6 | D5 | D4    | D3     | D2 | D1 | D0 |
|------|-----|-----|-----|-----|-----|-----|----|-------|--------|----|----|-------|--------|----|----|----|
| 1Ch  |     |     |     |     |     |     |    | Data0 | 0 - 15 |    |    |       |        |    |    |    |
| 1Eh  | 0   | 0   | 0   | 0   | 0   | 0   | 0  | 0     |        |    |    | Data1 | 6 - 25 |    |    |    |

Ch0 - Ch1のカウント値比較レジスタ0にデータを設定します。

#### Ch0 / Ch1比較レジスタ1 (カウンタコマンドコード: 20h / 21h) W

| Addr | D15 | D14 | D13 | D12 | D11 | D10 | D9 | D8    | D7     | D6 | D5 | D4    | D3     | D2 | D1 | D0 |
|------|-----|-----|-----|-----|-----|-----|----|-------|--------|----|----|-------|--------|----|----|----|
| 1Ch  |     |     |     |     |     |     |    | Data0 | 0 - 15 |    |    |       |        |    |    |    |
| 1Eh  | 0   | 0   | 0   | 0   | 0   | 0   | 0  | 0     |        |    |    | Data1 | 6 - 25 |    |    |    |

Ch0 - Ch1のカウント値比較レジスタ1にデータを設定します。

#### カウントー致ステータス確認 / クリア (カウンタコマンドコード:38h) R/W

| Addr | D15 | D14 | D13 | D12 | D11 | D10 | D9           | D8           | D7 | D6 | D5 | D4 | D3 | D2 | D1           | D0           |
|------|-----|-----|-----|-----|-----|-----|--------------|--------------|----|----|----|----|----|----|--------------|--------------|
| 1Ch  | 0   | 0   | 0   | 0   | 0   | 0   | Cmp1<br>_Ch1 | Cmp1<br>_Ch0 | 0  | 0  | 0  | 0  | 0  | 0  | Cmp0<br>_Ch1 | Cmp0<br>_Ch0 |
| 1Eh  | 0   | 0   | 0   | 0   | 0   | 0   | 0            | 0            | 0  | 0  | 0  | 0  | 0  | 0  | 0            | 0            |

Read時、条件が成立したビットが 1になります。

Write時、対応ビットに1をセットすることでリセットします。

#### キャリーステータス確認 / クリア (カウンタコマンドコード:3Ah) R/W

| Addr | D15 | D14 | D13 | D12 | D11 | D10 | D9 | D8 | D7 | D6 | D5 | D4 | D3 | D2 | D1    | D0    |
|------|-----|-----|-----|-----|-----|-----|----|----|----|----|----|----|----|----|-------|-------|
| 1Ch  | 0   | 0   | 0   | 0   | 0   | 0   | 0  | 0  | 0  | 0  | 0  | 0  | 0  | 0  | Carry | Carry |
|      |     |     |     |     |     |     |    |    |    |    |    |    |    |    | Ch1   | Ch0   |

Read時、条件が成立したビットが 1になります。

Write時、対応ビットに1をセットすることでリセットします。

#### ソフトゼロクリア (3Dh) W

| Addr | D15 | D14 | D13 | D12 | D11 | D10 | D9 | D8 | D7 | D6 | D5 | D4 | D3 | D2 | D1  | D0  |
|------|-----|-----|-----|-----|-----|-----|----|----|----|----|----|----|----|----|-----|-----|
| 1Ch  | 0   | 0   | 0   | 0   | 0   | 0   | 0  | 0  | 0  | 0  | 0  | 0  | 0  | 0  | Ch1 | Ch0 |

Write時、対応ビットに1をセットすることでリセットします。

## 2. スタックタイプ CPS-MCS341-DSxシリーズ

| メーカー     | : | Lattice Semiconductor  |
|----------|---|------------------------|
| デバイス型番   | : | LCMXO2-7000HC-4FTG256I |
| インターフェイス | : | GPMC                   |

#### レジスタマップ

| Address               | Read/Write種別 | 内容         |
|-----------------------|--------------|------------|
| 08000000h - 08000001h | R            | システム予約エリア  |
| 0800002h              | R            | ロータリースイッチ  |
| 0800003h              | R            | DIP Switch |
| 08000004h             | R            | デバイス接続台数   |
| 08000005h             | R/W          | システム予約エリア  |
| 0800006h              | R/W          | LED制御      |
| 0800007h              | R            | 未使用        |
| 08000008h - 0800005fh | R/W          | システム予約エリア  |
| 08000060h - 08000061h | R/W          | DIO制御レジスタ  |
| 08000063h - 080000FFh | R/W          | 未使用        |
| 08000100h - 080001FFh | R            | デバイス0      |
| 08000200h - 080002FFh | R            | デバイス1      |
| :                     |              | :          |
| :                     |              | :          |
| 08000F00h - 08000FFFh | R            | デバイス14     |
| 08001000h - 080010FFh | R            | デバイス15     |

#### Rotary Switch Register (0800002h) R

ロータリースイッチの状態を取得します。

#### **Table 1 Rotary Switch Register**

| D7       | D6 | D5 | D4 | D3 | D2  | D1   | D0 |
|----------|----|----|----|----|-----|------|----|
| GROUP ID |    |    |    |    | UNI | T ID |    |

#### DIP Switch Register (08000003h)

R

DIP Switchの状態を取得します。

0xFFなど下位4ビットが0や0xFの値が読み出される場合は、故障の可能性があります。

#### Table 2 System Status / DIP Switch Register

| D7  | D6    | D5    | D4  | D3 | D2     | D1     | D0       |
|-----|-------|-------|-----|----|--------|--------|----------|
|     | DIP S | witch |     |    | Curtom | Ctatur |          |
| SW4 | SW3   | SW2   | SW1 |    | System | Sidlus | <b>b</b> |

#### I/O Module Information Register (08000004h) R

接続するデバイスの接続台数を取得します。

#### Table 3 I/O Module Information Register

| D7 | D6 | D5             | D4 | D3 | D2 | D1 | D0 |
|----|----|----------------|----|----|----|----|----|
| -  |    | I/O Module Num |    |    |    | n  |    |

#### LED Control Register (0800006h)

R/W

LEDを制御します。

#### Table 4 LED Control Register

| D7   | D6   | D5 | D4 | D3  | D2  | D1  | D0  |
|------|------|----|----|-----|-----|-----|-----|
|      | -    |    |    | ERR | ST2 | ST1 | PWR |
|      |      |    |    | LED | LED | LED | LED |
| [PWR | LED] |    |    |     |     |     |     |
| 0:   | ON   |    |    |     |     |     |     |
| 1:   | OFF  |    |    |     |     |     |     |
| [ST1 | LED] |    |    |     |     |     |     |
| 0:   | OFF  |    |    |     |     |     |     |
| 1:   | ON   |    |    |     |     |     |     |
| [ST2 | LED] |    |    |     |     |     |     |
| 0:   | OFF  |    |    |     |     |     |     |
| 1:   | ON   |    |    |     |     |     |     |
| [ERR | LED] |    |    |     |     |     |     |
| 0:   | OFF  |    |    |     |     |     |     |
| 1:   | ON   |    |    |     |     |     |     |

#### DIO Control Register (08000060h)

R/W

DIOのDirectionを設定します。

#### Table 5 DIO Control Register

| D7 | D6 | D5 | D4 | D3   | D2     | D1      | D0   |
|----|----|----|----|------|--------|---------|------|
|    | -  | -  |    |      | DIO Di | rection |      |
|    |    |    |    | DIO4 | DIO2   | DIO1    | DIO0 |

[DIO Direction]

0: Input

1: Output

#### DIO Value Register (08000061h)

R/W

DI/DOの状態取得、DOの出力設定をします。

#### Table 6 DIO Value Register

| D7   | D6   | D5    | D4   | D3       | D2   | D1   | D0   |
|------|------|-------|------|----------|------|------|------|
|      | DO \ | /alue |      | DI Value |      |      |      |
| DIO3 | DIO2 | DIO1  | DIO0 | DIO3     | DIO2 | DIO1 | DIO0 |

## 5. コンパクトタイプシリーズ LED / DIP Switch / Switch 制御

コンパクトタイプのLEDは次の表に示すものをGPIOポートで制御することができます。

#### コンパクトタイプLED制御

| LED種別 | 制御デバイス | ポートNo | ポート属性 | 制御方法 (linux shell)                                                            |
|-------|--------|-------|-------|-------------------------------------------------------------------------------|
| Power | GPIO   | 67    | Out   | On : /usr/local/bin/gpio_out.sh 67 0<br>Off : /usr/local/bin/gpio_out.sh 67 1 |
| ST1   | GPIO   | 26    | Out   | On : /usr/local/bin/gpio_out.sh 26 0<br>Off : /usr/local/bin/gpio_out.sh 26 1 |
| ST2   | GPIO   | 27    | Out   | On : /usr/local/bin/gpio_out.sh 27 0<br>Off : /usr/local/bin/gpio_out.sh 27 1 |

コンパクトタイプのSwitchは次の表に示すものをGPIOポートから読み出すことができます。

#### コンパクトタイプSwitch制御

| Switch種別       | 制御デバイス | ポートNo | ポート属性 | 制御方法 (linux shell)                                          |
|----------------|--------|-------|-------|-------------------------------------------------------------|
| DIP SW1-2      | GPIO   | 32    | In    | /usr/local/bin/gpio_in.sh 32<br>On=0, Off=1                 |
| DIP SW1-3      | GPIO   | 33    | In    | /usr/local/bin/gpio_in.sh 33<br>On=0, Off=1                 |
| DIP SW1-4      | GPIO   | 34    | In    | /usr/local/bin/gpio_in.sh 34<br>On=0, Off=1                 |
| Shutdown<br>SW | GPIO   | 35    | In    | /usr/local/bin/gpio_in.sh 35<br>Press(On)=0, Release(Off)=1 |

## 6. スタックタイプシリーズ DIO/LED/DIP Switch/Switch制御

スタックタイプのDIO/LED/DIP Switch/Switch

は、CONPROSYS上の下記ディレクトリ下にあるファイルによって制御することができます。

/sys/bus/platform/drivers/cps-driver

各ファイルの機能と使用方法を『**スタックタイプDIO / LED / DIP** Switch / Switch制御 (P66)』に示します。

### スタックタイプDIO / LED / DIP Switch / Switch制御

| ファイル           | 制御デバイス                                                                                 | 機能                             |  |  |  |
|----------------|----------------------------------------------------------------------------------------|--------------------------------|--|--|--|
|                | 使用                                                                                     | 方法                             |  |  |  |
| dio0 direction | DIO                                                                                    | DI/DOの切換設定                     |  |  |  |
|                | b0(DIO0) - b3(DIO3)を0ならDI、1なら                                                          | 5DOに設定                         |  |  |  |
|                | 設定例:                                                                                   |                                |  |  |  |
|                | DIO0とDIO1をDI、DIO2とDIO3をDO                                                              | Dに設定                           |  |  |  |
|                | $b3:1, b2:1, b1:0, b0:0 \rightarrow cH$                                                |                                |  |  |  |
|                | <command/>                                                                             |                                |  |  |  |
|                | echo 0xc > /svs/bus/platform/dri                                                       | vers/cps-driver/dio0 direction |  |  |  |
|                | 設定読み出し例:                                                                               |                                |  |  |  |
|                | <command/>                                                                             |                                |  |  |  |
|                | cat /svs/bus/platform/drivers/cps                                                      | s-driver/dio0 direction        |  |  |  |
| dio0 do value  | DO                                                                                     | DO値設定                          |  |  |  |
|                |                                                                                        |                                |  |  |  |
|                | DO0とDO2を1、DO1とDO3を0に設定                                                                 | -                              |  |  |  |
|                | $b_{3:0}, b_{2:1}, b_{1:0}, b_{0:1} \rightarrow 5H$                                    | -                              |  |  |  |
|                | <command/>                                                                             |                                |  |  |  |
|                | echo $0x5 > /sys/bus/platform/dr$                                                      | ivers/cps-driver/dio0 do value |  |  |  |
|                | 設定読み出し例:                                                                               |                                |  |  |  |
|                | <command/>                                                                             |                                |  |  |  |
|                | cat /svs/bus/platform/drivers/cps                                                      | s-driver/dio0 do value         |  |  |  |
| dio0 di value  | DI                                                                                     |                                |  |  |  |
|                | <command/>                                                                             |                                |  |  |  |
|                | cat /svs/bus/platform/drivers/cps                                                      | s-driver/dio0 di value         |  |  |  |
| id             | $\Box - \varphi \cup - \chi - \chi - \chi - \chi - \chi - \chi - \chi - \chi - \chi -$ | ロータリースイッチ値読み出し                 |  |  |  |
|                | <command/>                                                                             |                                |  |  |  |
|                | cat /svs/bus/platform/drivers/cps                                                      | s-driver/id                    |  |  |  |
| led status1    | Status1 LED                                                                            | Status1 LED On/Off設定           |  |  |  |
|                |                                                                                        |                                |  |  |  |
|                | Status1 LED をOn                                                                        |                                |  |  |  |
|                | <command/>                                                                             |                                |  |  |  |
|                | echo $1 > /sys/bus/platform/drivers/cps-driver/led_status1$                            |                                |  |  |  |
|                | 設定読み出し例:                                                                               | , , , _                        |  |  |  |
|                | <command/>                                                                             |                                |  |  |  |
|                | cat /sys/bus/platform/drivers/cps                                                      | s-driver/led_status1           |  |  |  |
| led status2    | Status2 LED                                                                            | Status2 LED On/Off設定           |  |  |  |
| _              | 設定例:                                                                                   | · · ·                          |  |  |  |
|                | Status2 LED をOff                                                                       |                                |  |  |  |
|                | <command/>                                                                             |                                |  |  |  |
|                | echo 0 > /sys/bus/platform/drivers/cps-driver/led status2                              |                                |  |  |  |
|                | 設定読み出し例:                                                                               |                                |  |  |  |
|                | <command/>                                                                             |                                |  |  |  |
|                | cat /sys/bus/platform/drivers/cps                                                      | s-driver/led_status2           |  |  |  |
| led_error      | Error LED                                                                              | Error LED On/Off設定             |  |  |  |
|                | 設定例:                                                                                   | ·                              |  |  |  |
|                | Error LED をOn                                                                          |                                |  |  |  |
|                | <command/>                                                                             |                                |  |  |  |
|                | echo 1 > /sys/bus/platform/drive                                                       | ers/cps-driver/led_error       |  |  |  |
|                | 設定読み出し例:                                                                               |                                |  |  |  |
|                | <command/>                                                                             |                                |  |  |  |
|                | cat /sys/bus/platform/drivers/cps                                                      | s-driver/ switch               |  |  |  |
| switch         | DIP Switch                                                                             | DIP Switch値読み出し                |  |  |  |
|                | <command/>                                                                             |                                |  |  |  |
|                | cat /sys/bus/platform/drivers/cps                                                      | s-driver/switch                |  |  |  |

## 7. オプションボード制御

下記モデルにおいては、3G/LTE/920Hz通信のオプションボードが本体に内蔵されています。

【コンパクトタイプ M2Mコントローラシリーズ】 CPS-MC341G-ADSC1シリーズ マルチI/O + 3G(日本国内 / グローバル)モデル CPS-MC341Q-ADSC1 マルチI/O + 920MHz帯通信モデル

#### 【コンパクトタイプ M2M Gatewayシリーズ】

CPS-MG341G-ADSC1シリーズ マルチI/O + 3G(日本国内)モデル CPS-MG341G5-ADSC1 マルチI/O + LTEモデル

#### 【スタックタイプ M2Mコントローラシリーズ】

| CPS-MCS341G-DS1  | CPUモジュール + 3G(日本国内)モデル  |
|------------------|-------------------------|
| CPS-MCS341G5-DS1 | CPUモジュール + LTEモデル       |
| CPS-MCS341Q-DS1  | CPUモジュール + 920MHz帯通信モデル |

これらのモデルは、オプションボードの電源を制御することができます。

#### オプションボード制御

| 機能             | 制御方法 (linux shell)                                                                         |
|----------------|--------------------------------------------------------------------------------------------|
| オプションボード電源On※  | /usr/local/cps-board/PowerOnOptionBoard.sh                                                 |
| オプションボード電源Off※ | /usr/local/cps-board/PowerOffOptionBoard.sh                                                |
| オプションボード検知     | /usr/local/cps-board/DetectOptionBoard.sh<br>[終了ステータス]<br>0: オプションボード起動中<br>1: オプションボード未検知 |

※ root権限が必要です。コンソールで実行する場合はsudoコマンドを用いて実行してください。

3G/LTEモデルは、接続/切断、SIMチェック、RSSI取得等を制御することができます。

#### 3G/LTE制御

| 機能                | 制御方法 (linux shell)                                                                                                    |
|-------------------|----------------------------------------------------------------------------------------------------|
| 接続※1              | /usr/local/cps-board/mobile/start_mobile.sh                                                                                                    |
| 切断※1              | /usr/local/cps-board/mobile/stop_mobile.sh                                                                                                    |
| 3G/LTEモジュールリセット※1 | /usr/local/cps-board/mobile/reset_mobile.sh                                                                                                    |
| SIMチェック           | /usr/local/cps-board/mobile/checkSIM_mobile.sh<br>[終了ステータス]<br>0: SIMあり "Detect SIM"表示<br>1: SIMなし "Not Detect"表示                                                       |
| RSSI取得            | /usr/local/cps-board/mobile/checkSIM_mobile.sh<br>[終了ステータス]<br>0: 成功 RSSI値(dbm)表示<br>1: 失敗                                                                              |
| RSRP取得(LTEモデルのみ)  | /usr/local/cps-board/mobile/getRSRP.sh<br>[終了ステータス]<br>0: 成功 RSRP値(dbm)表示<br>1: 失敗                                                                                      |
| オプションボードのLED制御※2  | /usr/local/cps-board/mobile/ctrl_LED.sh param<br>[param]<br>0: All off<br>1: Green OnRed Off<br>2: Green Off Red On<br>3: Green OnRed On<br>[終了ステータス]<br>0: 成功<br>1: 失敗 |

※1 root権限が必要です。コンソールで実行する場合はsudoコマンドを用いて実行してください。

 ※2 CPS-MC341G-ADSC1-111およびCPS-MG341G-ADSC1-111のモデルについて、3Gモジュールが制 御するためLED制御を行うことはできません。

## 改訂履歴

| 改訂日     | 改訂内容                                                                                                    |
|---------|----------------------------------------------------------------------------------------------------|
| 2022年2月 | 初版                                                                                                    |
| 2023年9月 | <ul> <li>Ver 2.1.0</li> <li>対応機種追加 <ul> <li>CPS-MCS341-DSxシリーズ(スタックモデル)</li> <li>対応I/Oモジュール追加(スタックモデル用)</li> <li>CPS-COMシリーズ</li> <li>CPS-AIシリーズ</li> <li>CPS-AOシリーズ</li> <li>CPS-DIシリーズ</li> <li>CPS-DIシリーズ</li> <li>CPS-DOシリーズ</li> <li>CPS-DOシリーズ</li> <li>CPS-BUシリーズ</li> <li>CPS-RRYシリーズ</li> <li>CPS-SSIシリーズ</li> </ul> </li> </ul> |
|         |                                                                                                    |
|         |                                                                                                    |
|         |                                                                                                    |
|         |                                                                                                    |

- ●本書の内容について万全を期しておりますが、万一ご不審な点や、記載もれなどお気づきのことがありましたら、お買い求めの販売店または総合インフォメーションへご連絡ください。
- CONPROSYSは、株式会社コンテックの登録商標です。その他、本書中に使用している会社名および製品 名は、一般に各社の商標または登録商標です。

### よくあるご質問 (FAQ検索)

FAQライブラリ https://contec.e-srvc.com/

お客さまからよく寄せられるお問い合わせ内容を「Q&A」形式 でご覧いただけます。 製品やサービスに関する疑問やお困りごとの解決にお役立て ください。

| C                                                 | ONTEC                                                                                                    |                                                                                                    | 0 1/21/2 0                                                                                                    | ancese.                                                                    | O BLOBAL             |                 |           |                                                                                                    |
|---------------------------------------------------|----------------------------------------------------------------------------------------------------|----------------------------------------------------------------------------------------------------|----------------------------------------------------------------------------------------------------|----------------------------------------------------------------------------|----------------------|-----------------|-----------|----------------------------------------------------------------------------------------------------|
|                                                   | - Ulles-bab                                                                                                    | **************************************                                                                                                    |                                                                                                    | - 10                                                                       | 10.000               |                 |           |                                                                                                    |
|                                                   |                                                                                                    |                                                                                                    |                                                                                                    |                                                                            |                      |                 |           |                                                                                                    |
|                                                   |                                                                                                    |                                                                                                    |                                                                                                    |                                                                            |                      | 14276           | 106-9-0-5 | ca.) develacionali                                                                                       |
|                                                   | active.                                                                                                    |                                                                                                    |                                                                                                    |                                                                            |                      |                 |           |                                                                                                    |
| -                                                 |                                                                                                    |                                                                                                    |                                                                                                    |                                                                            |                      |                 |           |                                                                                                    |
|                                                   |                                                                                                    | 2000 ( ASS                                                                                                    | e Bacher)                                                                                                    |                                                                            |                      |                 |           |                                                                                                    |
|                                                   |                                                                                                    |                                                                                                    |                                                                                                    |                                                                            |                      |                 |           |                                                                                                    |
| i.a                                               | 14.635312.6982                                                                                                    |                                                                                                    |                                                                                                    |                                                                            |                      |                 |           |                                                                                                    |
|                                                   |                                                                                                    |                                                                                                    |                                                                                                    |                                                                            |                      |                 | 起来 1-2    | 411 and 101 on                                                                                           |
|                                                   |                                                                                                    |                                                                                                    |                                                                                                    |                                                                            |                      |                 |           |                                                                                                    |
|                                                   | 2 3 4 5 6                                                                                                    | 200                                                                                                    |                                                                                                    |                                                                            |                      |                 |           |                                                                                                    |
|                                                   |                                                                                                    |                                                                                                    |                                                                                                    |                                                                            |                      |                 |           | 7.4-                                                                                                    |
| hie                                               | NR28                                                                                                    | 45                                                                                                    |                                                                                                    |                                                                            |                      |                 |           | ID .                                                                                                    |
| 3                                                 | -651                                                                                                    | デジアを最高しまたーは一下のたち回覧にくいた。                                                                                                    | -6 CE235.                                                                                                    |                                                                            |                      |                 |           | 1195                                                                                                    |
|                                                   | 1000                                                                                                    | termination and the second states and                                                                                                    |                                                                                                    |                                                                            |                      |                 |           | 1747                                                                                                    |
| 2                                                 | 40.0                                                                                                    | THE REPORT OF THE PARTY OF THE PARTY OF THE                                                                                                    | 1902/12/14/190                                                                                                    |                                                                            |                      |                 |           | 1645                                                                                                    |
| 2                                                 | 82                                                                                                    | TISCHERRORE                                                                                                    | 120201-100102                                                                                                    |                                                                            |                      |                 |           | 790                                                                                                    |
| 2                                                 | 82                                                                                                    | TISCIES COLORS                                                                                                    | 8C D. + B B. + B B B. + B B. + B B | LAIS                                                                       |                      |                 |           | 790                                                                                                    |
| 2                                                 | 83<br>83<br>83<br>83                                                                                                    | T15(24328788 10).<br>Windows288(20-12-10)(40.310)<br>WENT2(128668)(Indow2783.)                                                                                                    |                                                                                                    | LAL.                                                                       |                      |                 |           | 750<br>1302<br>1134                                                                                      |
| 2 2 4 5 5                                         | 611<br>611<br>611<br>611                                                                                                    | T15(245)(25)(25)(25)(25)(25)(25)(25)(25)(25)(2                                                                                                    | 12-12-1-17-17-17-17-17-17-17-17-17-17-17-17-1                                                                                                    | LAIS                                                                       |                      |                 |           | 750<br>1300<br>1134<br>1155                                                                              |
| 2 4 5 6 7                                         | 10月<br>10月<br>10月<br>10月<br>10月<br>10月<br>10月<br>10月<br>10月<br>10月                                                                                                    | Total ALERT CELEVAL     Windowszo開催(エローニュートンロ(中心)HEE     Windowszo開催(エローニュートンロ(中心)HEE     Windowszo用電信(エローニュートンロ(中心)HEE     WindowsZoHALE     Total CELEVAL     Total CELEVAL     Total CELEVAL     Total CELEVAL     Total CELEVAL     Total CELEVAL                                                                                                    | IL COLLEGA<br>MARINE MARINE<br>MARINE MARINE                                                                                                    |                                                                            |                      |                 |           | 796<br>1300<br>1134<br>1156<br>60                                                                        |
| 2 4 5 5 5 7 5                                     | 1000<br>1000<br>1000<br>1000<br>1000<br>1000<br>1000<br>100                                                                                                    | The Contract Contract of the Contract of the C                                                                                                    |                                                                                                    | 1.415<br>2004<br>2014 - 2014                                               | 20-2088              | 163 <b>5</b> 84 | 12.       | 796<br>1300<br>1134<br>1156<br>60<br>75                                                                  |
| 234557                                            | 1000<br>1000<br>100 | The Construction of the Second Second                                                                                                    |                                                                                                    | 1415<br>2854<br>298128-0                                                   | 20-2001              | 1630 <b>8</b> 8 | 12.       | 1240<br>7560<br>1280<br>1134<br>1156<br>60<br>71<br>1135                                                 |
| 2<br>4<br>5<br>6<br>7<br>8<br>9<br>20             | 100<br>100<br>100<br>100<br>100<br>100<br>100<br>100                                                                                                    | Transmission Contractions and Contraction States<br>Transmission States and Contraction States<br>Version Contractions States and Contractions<br>Version Contractions States and Contractions<br>Version Contractions Contractions States<br>Contractions States and Contractions States<br>Contractions States and Contractions States<br>Version Contractions States Contractions<br>Version Contractions States Contractions<br>Version Contractions States Contractions<br>Version Contractions States Contractions<br>Version Contractions States Contractions States<br>Version Contractions States Contractions States<br>Version Contractions States Contractions States<br>Version Contractions States Contractions States<br>Version Contractions States Contractions States Contractions<br>Version Contractions States Contractions States Contractions<br>Version Contractions States Contractions States Contractions<br>Version Contractions States Contractions States Contractions<br>Version Contractions States Contractions States Contractions<br>Version Contractions States Contractions States Contractions<br>Version Contractions States Contractions States Contractions<br>Version Contractions States Contractions States Contractions<br>Version Contractions States Contractions States Contractions<br>Version Contractions States Contractions<br>Version Contractions States Contractions<br>Version Contractions States Contractions<br>Version Contractions<br>Version Contrelations<br>Version Contractions<br>Version Co |                                                                                                    | LASS<br>COLOR<br>MATICAL                                                   | 20120880<br>2012284  |                 | 16.       | 286<br>286<br>1300<br>1134<br>1134<br>60<br>71<br>1135<br>1285                                           |
| 2<br>4<br>5<br>6<br>7<br>8<br>9<br>20<br>11       | 1000<br>1000<br>1000<br>1000<br>1000<br>1000<br>1000<br>100                                                                                                    | Johnson, 2014 Control Status, 2014 Control Status, 2014 Control Statu                                                                                                    |                                                                                                    | 1415<br>2554<br>298128-4<br>846014                                         | .20.2880<br>280284   |                 | 15.       | 1110<br>786<br>1300<br>11134<br>1156<br>60<br>71<br>11135<br>1285<br>004                                 |
| 2<br>4<br>5<br>6<br>7<br>8<br>9<br>20<br>11<br>12 | 100<br>100<br>100<br>100<br>100<br>100<br>100<br>100                                                                                                    | Description of the set of the set of the                                                                                                    |                                                                                                    | 1415<br>1354<br>298,24 4<br>846(14                                         | .00.08882<br>2882285 | 1430 <b>8</b> 1 | f.b.,     | 786<br>1300<br>1134<br>1156<br>63<br>71<br>1135<br>1285<br>694<br>811                                    |
| 2 4 5 6 7 8 9 20 11 12 12                         | 100<br>100<br>100<br>100<br>100<br>100<br>100<br>100                                                                                                    | Statistical Control (Section 2014) - Control (Section 2014) - Contro                                                                                                    |                                                                                                    | LAIS<br>Cân<br>Cân<br>Cân<br>Cân<br>Cân<br>Cân<br>Cân<br>Cân<br>Cân<br>Cân | .00.0888<br>282283   |                 | f.b.,     | 700<br>700<br>1100<br>1134<br>1156<br>60<br>73<br>1135<br>1285<br>004<br>811<br>3034                     |
| 2 4 5 6 7 1 1 2 1 2 1 2 1 2 1 2 1 2 1 2 1 2 1 2   | 10月<br>10月<br>10月<br>10月<br>10月<br>10月<br>10月<br>10月                                                                                                    | International Control of the Control of the Control                                                                                                    |                                                                                                    | LAIS<br>CESA<br>COMUNE AN<br>REPORTA                                       | 20.2000<br>2002285   |                 | 12        | 766<br>766<br>1300<br>1334<br>1334<br>1335<br>1355<br>1355<br>1355<br>036<br>811<br>1333                 |
| 2 3 4 5 5 7 8 9 20 11 12 12 12 13 13 15           | 10月<br>10月<br>10月<br>10月<br>10月<br>10月<br>10月<br>10月<br>10月<br>10月                                                                                                    |                                                                                                    |                                                                                                    | LALS<br>COLLEGA AN<br>RAINCLE                                              | -20-2001<br>2012/201 |                 | f 5       | 2000<br>2006<br>13000<br>11344<br>11556<br>60<br>71<br>1135<br>1385<br>004<br>811<br>2024<br>1331<br>907 |

### 株式会社コンテック 〒555-0025 大阪市西淀川区姫里3-9-31

https://www.contec.com/

本製品および本書は著作権法によって保護されていますので無断で複写、複製、転載、改変することは禁じられています。

CONPROSYS Linux SDK ユーザーズマニュアル(セルフビルド版)

NA08765 (LXAU791) [09152023]

2023年9月制定